# GOODWE

## ES Uniq 8.0-12kW Residential Smart Inverter Solutions Guide

V1.4-2025-04-22

The information in this quick guide is subject to change due to product updates or other reasons. This guide cannot replace the product labels or the safety precautions in the user manual unless otherwise specified. All descriptions in the manual are for guidance only.

### Scenario

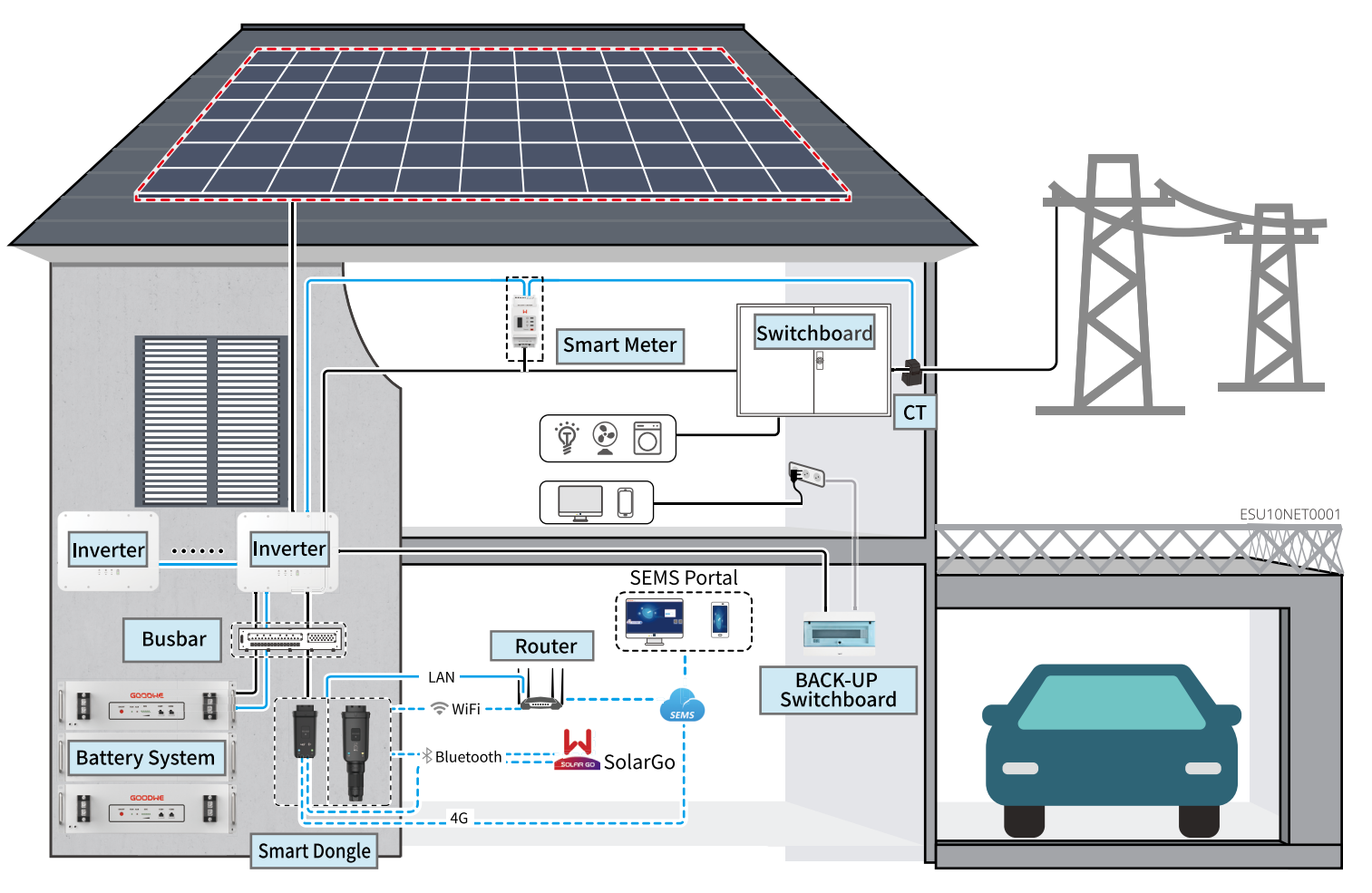

| Device   | Model                                         | Description                                                                                                    |
|----------|-----------------------------------------------|----------------------------------------------------------------------------------------------------|
| Inverter | GW8000-ES-C10<br>GW10K-ES-C10<br>GW12K-ES-C10 | <ul> <li>When only one inverter is used in the system, it is supported to connect generator.</li> <li>When multiple inverters are used in the system, it is not supported to connect generator or large loads; a maximum of 6 inverters are supported to form a parallel system, and the Ezlink3000 is required in the parallel system.</li> <li>Requirements for parallel:</li> <li>The software version of all inverters in the system is the same.</li> <li>The ARM software version of the inverter is 08(415) and above.</li> <li>The DSP software version of the inverter is 00(2525) and above.</li> </ul> |

| Device            | Model                                                                                 | Description                                                                                                    |  |  |
|-------------------|---------------------------------------------------------------------------------------|----------------------------------------------------------------------------------------------------|--|--|
|                   | LX A5.0-10                                                                            | Battery of different models of                                                                                                    |  |  |
|                   | LX A5.0-30                                                                            | <ul> <li>LX A5.0-10: The nominal c<br/>60A; a maximum of 15 ba</li> <li>LX A5.0-30: The nominal c<br/>nominal discharging curre<br/>the maximum discharging<br/>connected in parallel in or</li> </ul>                                                    |  |  |
| <b>.</b>          | LX U5.4-L                                                                             | The maximum charging ar                                                                                                    |  |  |
| Battery<br>system | LX U5.4-20                                                                            | maximum of 6 batterie                                                                                                    |  |  |
|                   | LX U5.0-30                                                                            | The nominal charging cur<br>discharging current is 10<br>maximum discharging cu<br>connected in parallel in c                                                                                                    |  |  |
|                   | Lead-acid Battery                                                                     | <ul> <li>Supports connection to l</li> <li>The number of batteries<br/>the voltage of lead-acid l<br/>series is not allowed to e</li> </ul>                                                                                                    |  |  |
| Busbar            | BCB-11-WW-0<br>BCB-22-WW-0<br>BCB-32-WW-0<br>BCB-33-WW-0<br>(Purchase from<br>GoodWe) | <ul> <li>Please select the busbar a inverter, the load size, and the system.</li> <li>BCB-11-WW-0:         <ul> <li>Used with LX A5.0-10 current of 360A, word 3 inverters, and 6 bar</li> <li>BCB-22-WW-0:                 <ul></ul></li></ul></li></ul> |  |  |

cannot be mix used.

charging and discharging current of a single battery is atteries can be connected in parallel in one system. charging current of a single battery is 60A, and the rent is 100A; the maximum charging current is 90A; g current is 150A. A maximum of 30 batteries can be ne system.

nd discharging current of a single battery is 50A; a can be connected in parallel in one system.

rent of a single battery is 60A; and the nominal DA; the maximum charging current is 90A; the arrent is 100A. A maximum of 30 batteries can be ne system.

ead-acid batteries of AGM, GEL, and Flooded types. that can be connected in series is calculated based on atteries, and the total voltage of batteries connected in acceed 60V.

according to the charging/discharging capacity of the d the charging/discharging capacity of the battery in

), the battery system supports a maximum working king power of 18kW, and can connect to a maximum of tteries.

), the battery system supports a maximum working king power of 36kW, and can connect to a maximum of atteries.

), the battery system supports a maximum working king power of 36kW, and can connect to a maximum of tteries.

), the battery system supports a maximum working king power of 36kW, and can connect to a maximum of atteries.

), the battery system supports a maximum working king power of 36kW, and can connect to a maximum of atteries.

), the battery system supports a maximum working king power of 36kW, and can connect to a maximum of tteries.

D, the battery system supports a maximum working king power of 36kW, and can be connected to a ters, and 15 batteries. When the number of batteries fuses need to be connected in parallel.

busbar based on actual system power and current.

| Device           | Model                                                                                                    | Description                                                                                                    |  |
|------------------|----------------------------------------------------------------------------------------------------|----------------------------------------------------------------------------------------------------|--|
| Smart Me-<br>ter | <ul> <li>Built-in Smart<br/>Meter (Standard)</li> <li>GMK110 (optional)</li> <li>GM330<br/>(purchase from<br/>GoodWe)</li> </ul>                                                              | <ul> <li>Built-in Smart Meter: When the number of parallel inverters is ≤2 and the length of CT cable is ≤10 meters, the built-in meter can be used. Built-in smart meter: 10-meter wire CT, default CT ratio: 120A/40mA</li> <li>GMK110: When the length of the built-in CT cable of the inverter is not enough for connection to the switchboard, please connect an external GMK110 smart meter. CT is not supported for changing to other type, CT ratio: 120A/40mA.</li> <li>CM330: Supports purchasing from GOODWE or third-party, CT ratio requirement: nA/5A <ul> <li>nA: CT primary input current, n ranges from 200 to 5000.</li> <li>5A: CT Secondary input current.</li> </ul> </li> </ul> |  |
| Smart<br>Dongle  | <ul> <li>WiFi/LAN Kit-20<br/>(Standard)</li> <li>4G Kit-CN-G20<br/>(Only for China)</li> <li>4G Kit-CN-G21<br/>(Only for China)</li> <li>Ezlink3000<br/>(purchase from<br/>GoodWe)</li> </ul> | <ul> <li>Please use the WiFi/LAN Kit-20, 4G Kit-CN-G20, 4G Kit-CN-G21 modules in single inverter system.</li> <li>In parallel system, the EzLink3000 must be connected to the master inverter. Do not connect any smart dongle to slave inverter. Ezlink3000 requires a firmware version of 05 or above.</li> </ul>                                                                                                    |  |
| Heavy<br>Load    | -                                                                                                    | Supports SG Ready, large load specification requirements:<br>1. Large load total power < GEN port maximum output power<br>2. Large load power + BACK-UP power < AC maximum input power (grid)                                                                                                    |  |
| Generato<br>r    | -                                                                                                    | Generator rated voltage meets inverter GEN port rated voltage                                                                                                    |  |

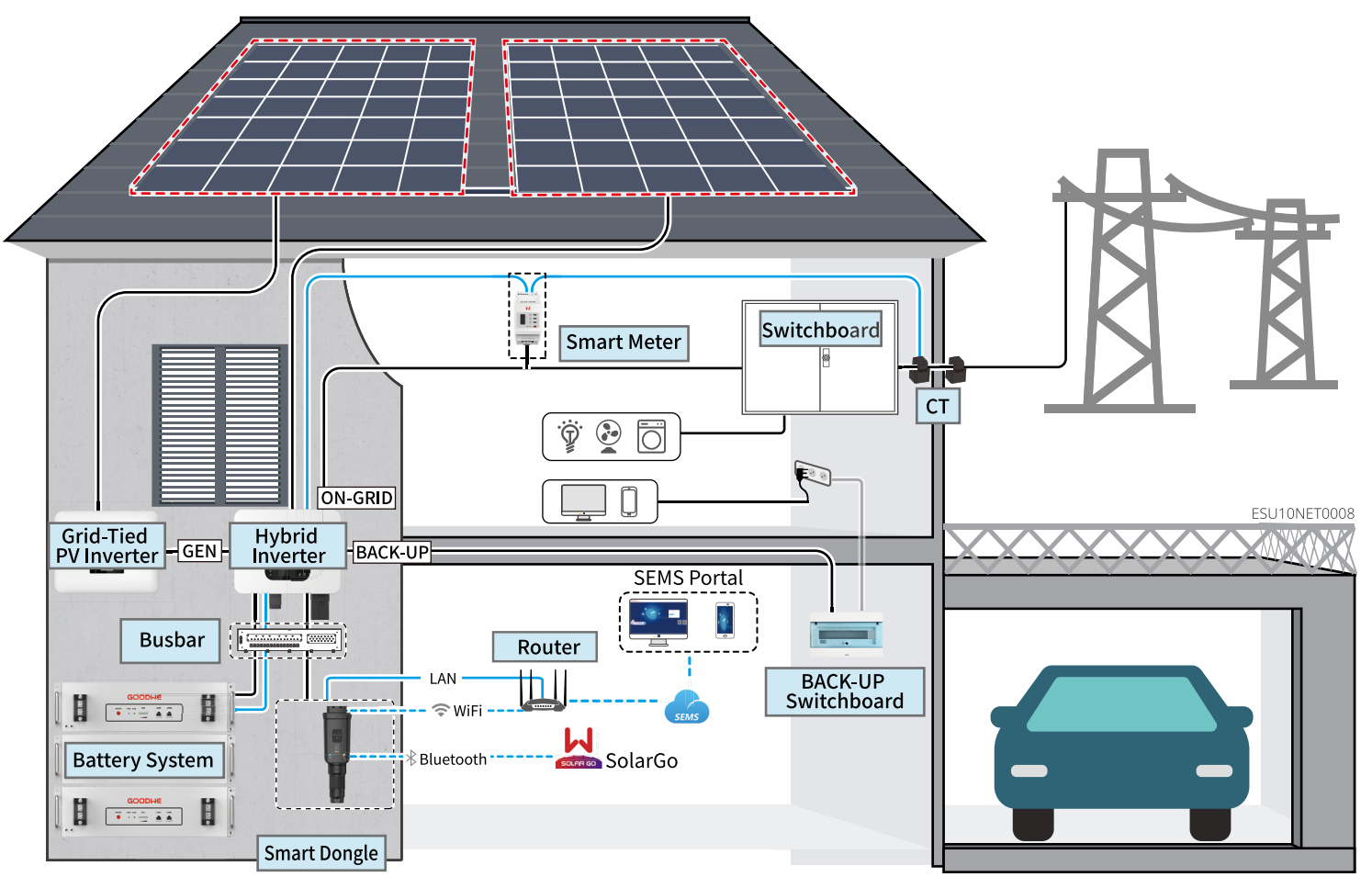

| Device   | Model                                         | Description                                                                                                    |  |
|----------|-----------------------------------------------|----------------------------------------------------------------------------------------------------|--|
| Inverter | GW8000-ES-C10<br>GW10K-ES-C10<br>GW12K-ES-C10 | <ul> <li>In the microgrid system,<br/>only a single inverter car</li> <li>Requirements for paralle</li> <li>The ARM software versio</li> <li>The DSP software versio</li> </ul> |  |

, parallelization is not supported by the inverter, and n be supported to use in the system. el:

on of the inverter is 13(456) and above. on of the inverter is 03(11) and above.

| Device             | Model                                                                  | Description                                                                                                    | De             | evice                                                                                                    | Model                                                                                                    | Description                                                                                                    |
|--------------------|------------------------------------------------------------------------|----------------------------------------------------------------------------------------------------|----------------|----------------------------------------------------------------------------------------------------|----------------------------------------------------------------------------------------------------|----------------------------------------------------------------------------------------------------|
|                    | LX A5.0-10                                                             | Battery of different models cannot be mix used.                                                                                                    |                |                                                                                                    |                                                                                                    | • Built-in Smart Meter: Whe                                                                                                    |
|                    | LX A5.0-30                                                             | <ul> <li>LX A5.0-10: The nominal charging and discharging current of a single battery is 60A; a maximum of 15 batteries can be connected in parallel in one system.</li> <li>LX A5.0-30: The nominal charging current of a single battery is 60A, and the nominal discharging current is 100A; the maximum charging current is 90A; the maximum discharging current is 150A. A maximum of 30 batteries can be connected in parallel in one system.</li> </ul>                                                                                                    | Sm<br>ter      | nart Me-<br>r                                                                                                    | <ul> <li>Built-in Smart<br/>Meter (Standard)</li> <li>GMK110 (optional)</li> <li>GM330<br/>(purchase from<br/>GoodWe)</li> </ul> | <ul> <li>Of C1 cable is sho meters,<br/>10-meter wire CT, default</li> <li>GMK110: When the length<br/>for connection to the switt<br/>meter. CT is not supported</li> <li>CM330: Supports purchas<br/>ment: nA/5A</li> </ul>                                                                                               |
|                    | LX U5.4-L                                                              | The maximum charging and discharging current of a single battery is 50A; a maximum of 6 batteries can be connected in parallel in one system.       Image: Connected in parallel in one system.         The nominal charging current of a single battery is 60A; and the nominal discharging current is 100A; the maximum charging current is 90A; the maximum discharging current is 100A. A maximum of 30 batteries can be connected in parallel in one system.       Smart Dongle         • Supports connection to lead-acid batteries of AGM, GEL, and Flooded types.       The number of batteries that can be connected in series is calculated based on the voltage of lead-acid batteries, and the total voltage of batteries connected in carries is not allowed to exceed 60V                                                                                                    |                |                                                                                                    |                                                                                                    | <ul> <li>nA: CT primary input cu</li> <li>5A: CT Secondary input</li> </ul>                                                                                                    |
| Battery<br> system | LX U5.4-20                                                             |                                                                                                    |                |                                                                                                    | WiFi/LAN Kit-20                                                                                                    |                                                                                                    |
| system             | LX U5.0-30                                                             |                                                                                                    |                | Smart<br>Dongle<br>(Standard)<br>• 4G Kit-CN-G20<br>(Only for China)<br>• 4G Kit-CN-G21<br>(Only for China)<br>• Fzlink3000 |                                                                                                    | • Please use the WiFi/LAN H<br>inverter system.                                                                                                    |
|                    | Lead-acid Battery                                                      |                                                                                                    |                |                                                                                                    | (purchase from<br>GoodWe)                                                                                                    | It's recommended to use                                                                                                    |
|                    |                                                                        | <ul> <li>Please select the busbar according to the charging/discharging capacity of the inverter, the load size, and the charging/discharging capacity of the battery in the system.</li> <li>BCB-11-WW-0:         <ul> <li>Used with LX A5.0-10, the battery system supports a maximum working current of 360A, working power of 18kW, and can connect to a maximum of 3 inverters, and 6 batteries.</li> <li>BCB-22-WW-0:             <ul> <li>Used with LX A5.0-10, the battery system supports a maximum working current of 720A, working power of 36kW, and can connect to a maximum of 6 inverters, and 12 batteries.</li> <li>Used with LX A5.0-30, the battery system supports a maximum working current of 720A, working power of 36kW, and can connect to a maximum of 6 inverters, and 12 batteries.</li> <li>Used with LX A5.0-30, the battery system supports a maximum working current of 720A, working power of 36kW, and can connect to a maximum of 6 inverters, and 12 batteries.</li> <li>Used with LX A5.0-30, the battery system supports a maximum working current of 720A, working power of 36kW, and can connect to a maximum of 6 inverters, and 12 batteries.</li></ul></li></ul></li></ul>                                                                                                    | Gr<br>PV<br>In | rid-Tied<br>V<br>overter                                                                                                    | -                                                                                                    | <ul> <li>When the microgrid syster required, make sure:</li> <li>» The hybrid inverter shoul the SolarGo APP, and the tools used.</li> <li>» In order to ensure that the the output power of the hmode interface of the Sol</li> <li>Note: The output power cor Please set the grid-tied power actual situation.</li> </ul> |
| Busbar             | BCB-11-WW-0<br>BCB-22-WW-0<br>BCB-32-WW-0<br>(Purchase from<br>GoodWe) | <ul> <li>6 inverters, and 6 batteries.</li> <li>BCB-32-WW-0:</li> <li>» Used with LX A5.0-10, the battery system supports a maximum working current of 720A, working power of 36kW, and can connect to a maximum of 6 inverters, and 15 batteries.</li> <li>» Used with LX A5.0-30, the battery system supports a maximum working current of 720A, working power of 36kW, and can connect to a maximum of 6 inverters, and 15 batteries.</li> <li>» Used with LX U5.0-30, the battery system supports a maximum working current of 720A, working power of 36kW, and can connect to a maximum of 6 inverters, and 15 batteries.</li> <li>» Used with LX U5.0-30, the battery system supports a maximum working current of 720A, working power of 36kW, and can connect to a maximum of 6 inverters, and 8 batteries.</li> <li>BCB-32-WW-0:</li> <li>» Used with LX U5.0-30, the battery system supports a maximum working current of 720A, working power of 36kW, and can connect to a maximum of 6 inverters, and 15 batteries.</li> <li>BCB-32-WW-0:</li> <li>» Used with LX U5.0-30, the battery system supports a maximum working current of 720A, working power of 36kW, and can be connected to a maximum of 6 inverters, and 15 batteries. When the number of batteries exceeds 8, two 600A fuses need to be connected in parallel.</li> <li>Others: Please prepare busbar based on actual system power and current.</li> </ul> |                |                                                                                                    |                                                                                                    |                                                                                                    |

en the number of parallel inverters is ≤2 and the length the built-in meter can be used. Built-in smart meter: CT ratio: 120A/40mA

h of the built-in CT cable of the inverter is not enough tchboard, please connect an external GMK110 smart d for changing to other type, CT ratio: 120A/40mA. sing from GOODWE or third-party, CT ratio require-

urrent, n ranges from 200 to 5000. current.

Kit-20, 4G Kit-CN-G20, 4G Kit-CN-G21 modules in single

grid-tied PV inverter sold in GOODWE, and is supportgrid-tied PV inverter.

em is in grid-tied mode, if power limitation control is

ld be set in the grid-tied power limitationinterface of grid-tied invertershould be set according to the actual

ne grid-tied inverters can continue to generate power, hybrid inverters must be adjusted in the microgrid larGo APP.

ntrol precision of different grid-tied inverters varies. ower limit control parameter value according to the

## 02 Power On/Off Single inverter system

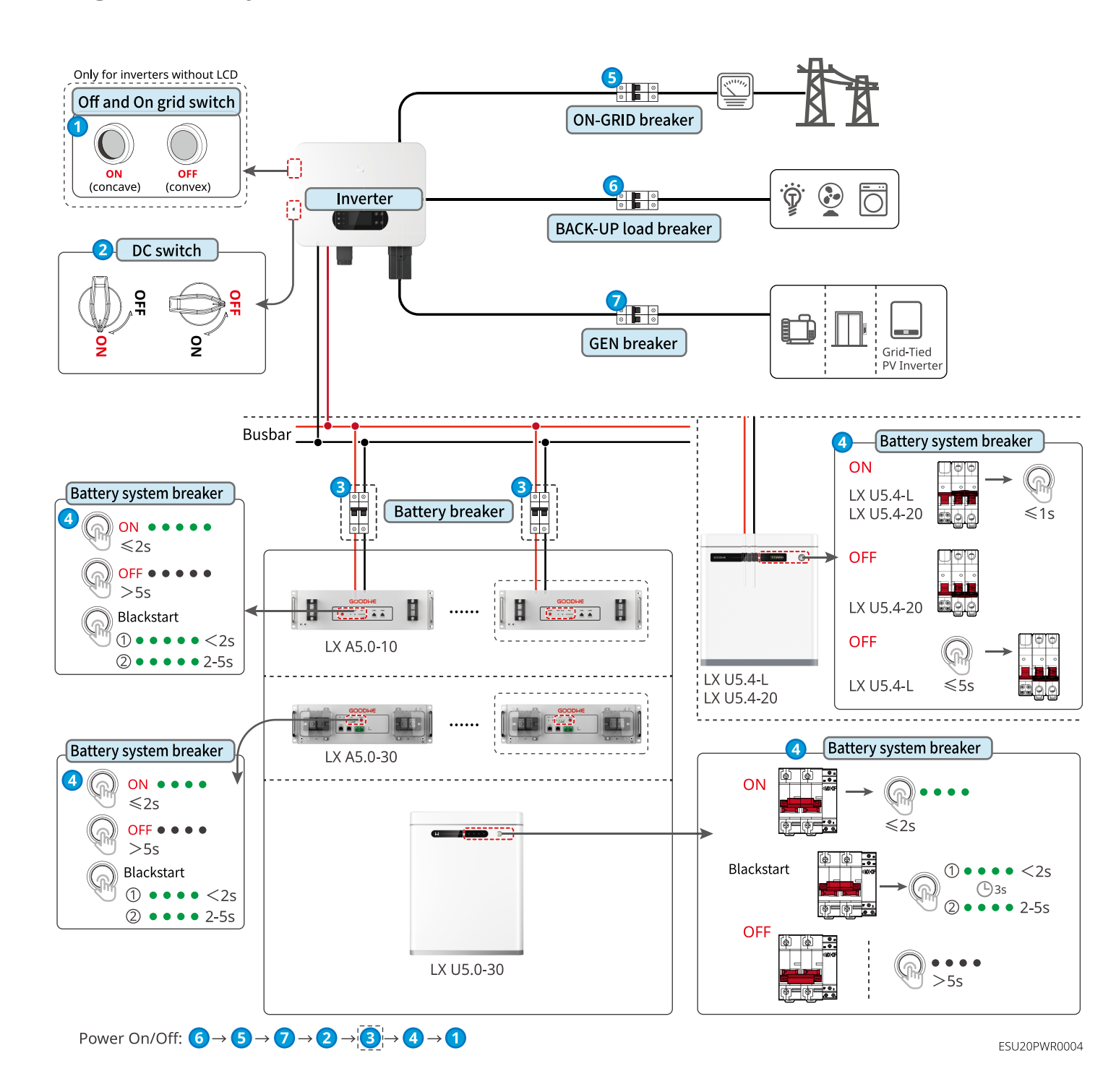

#### Multi-inverter system

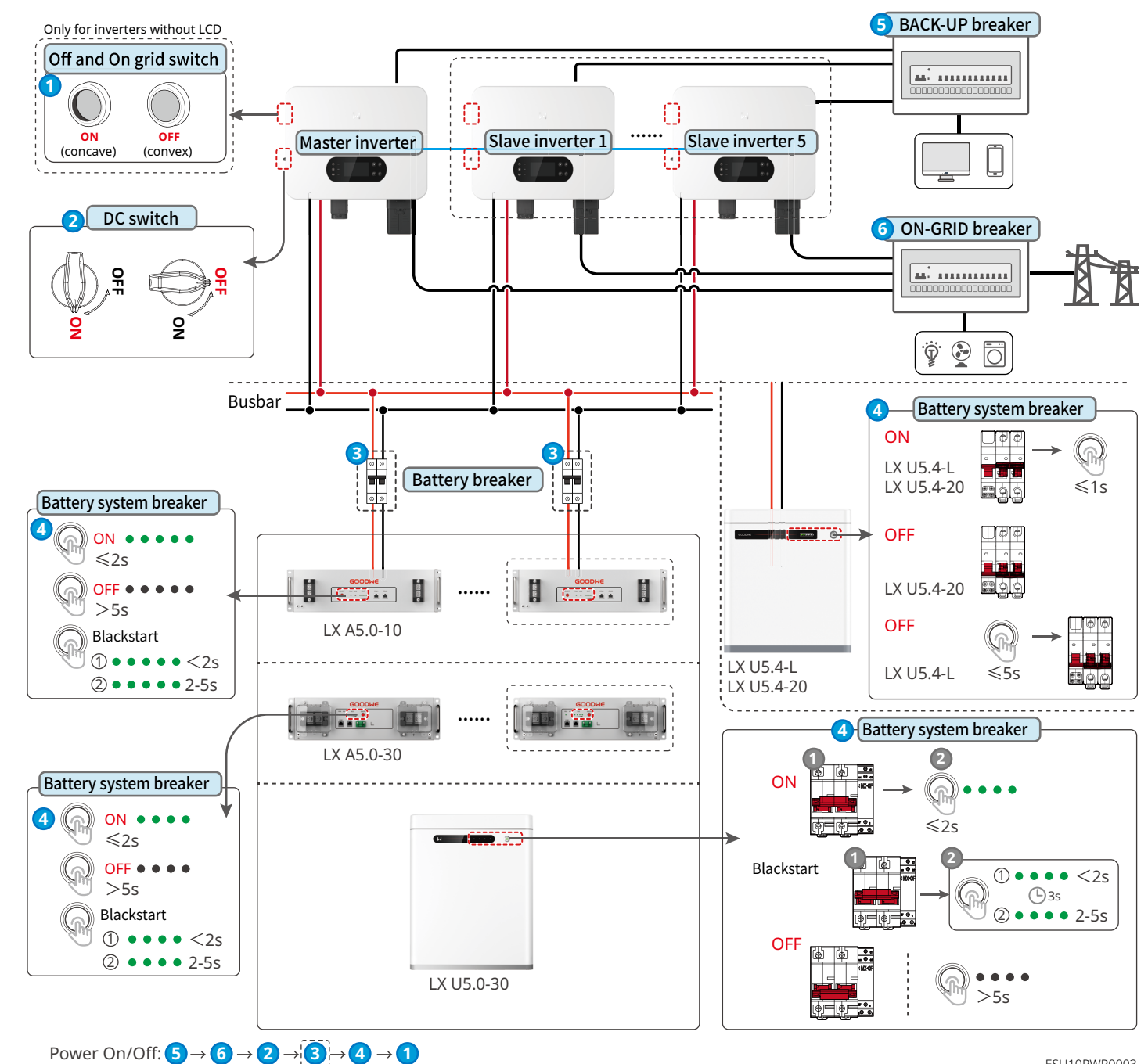

4

ESU10PWR0003

### Installations

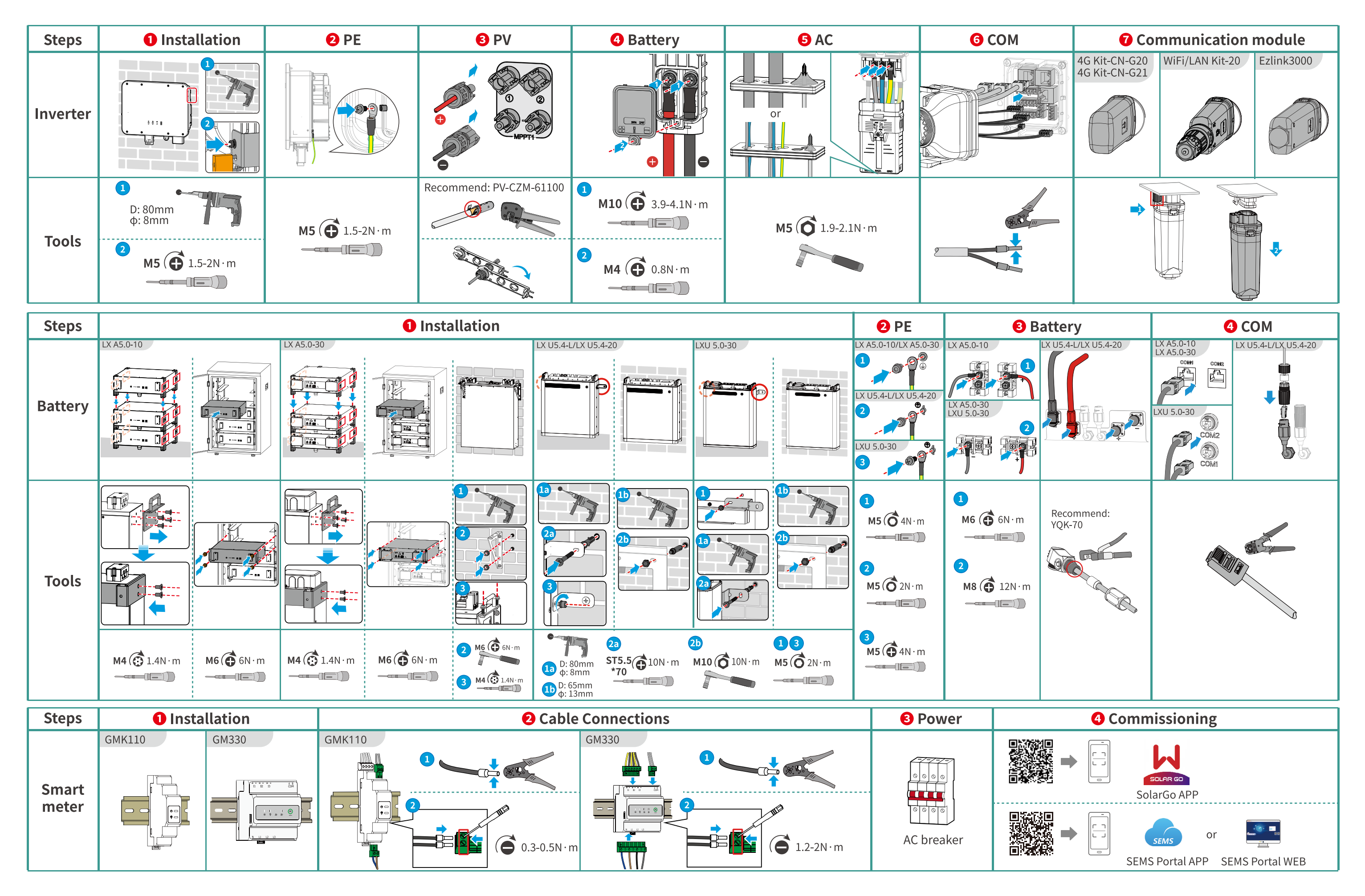

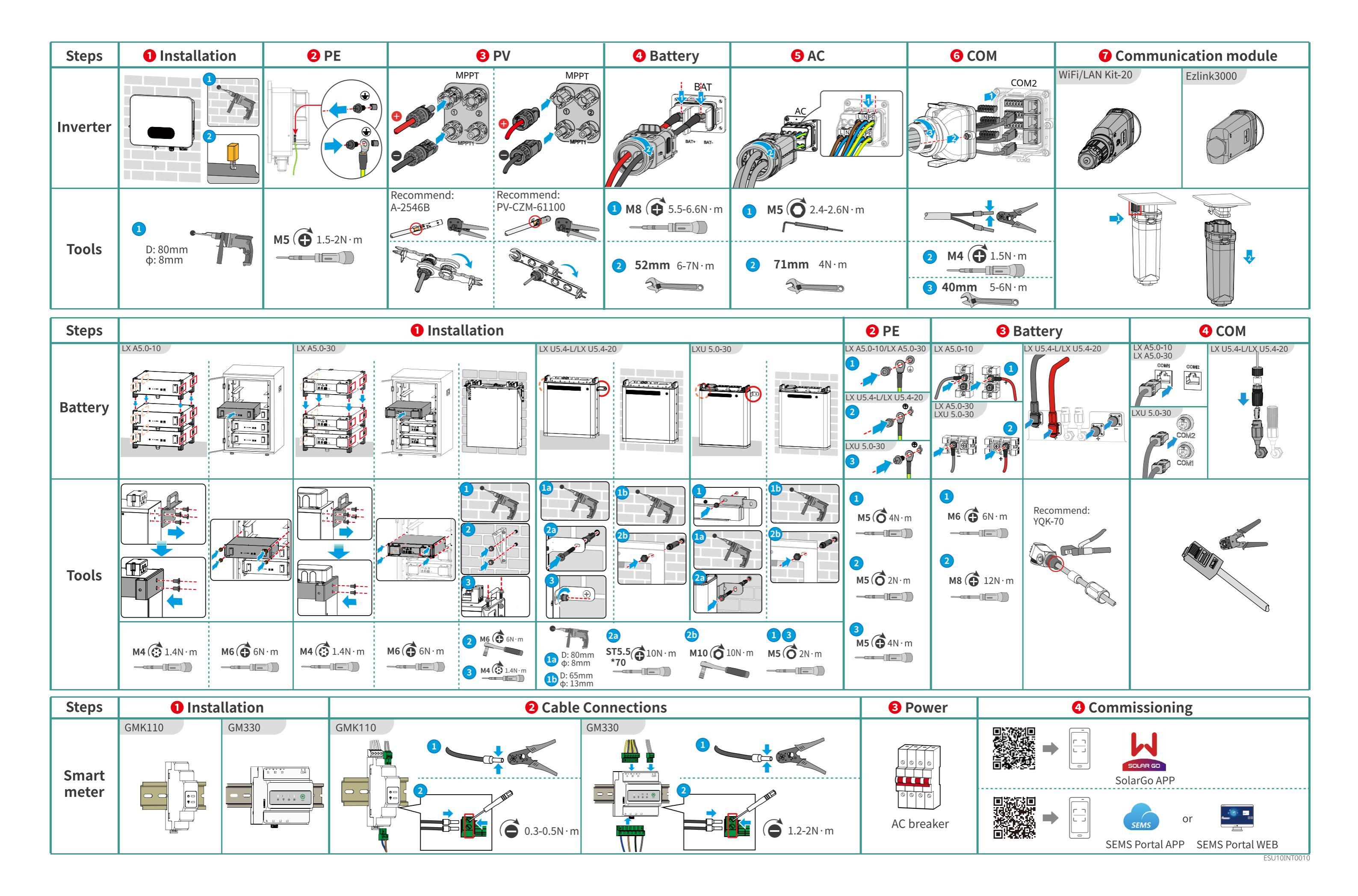

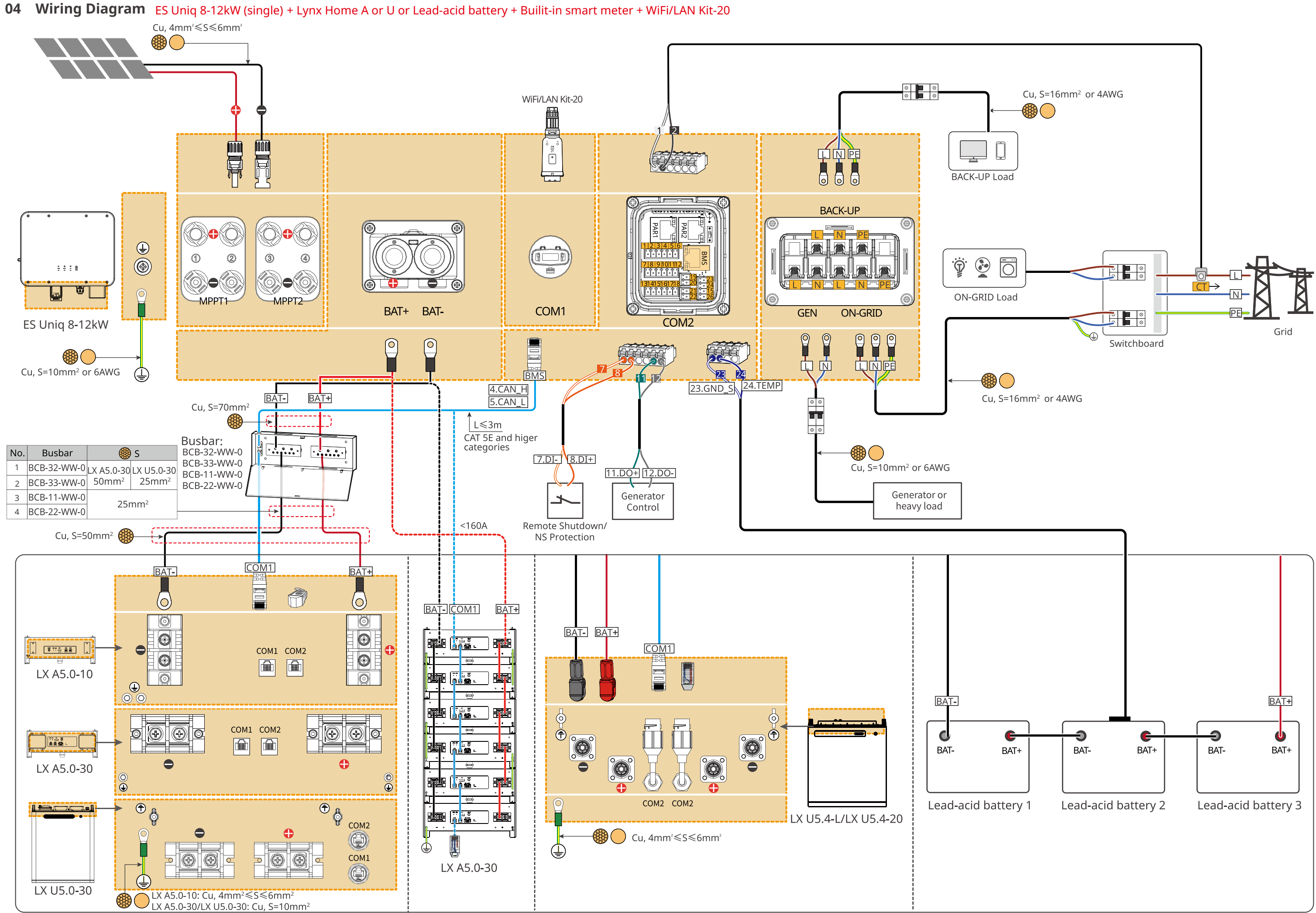

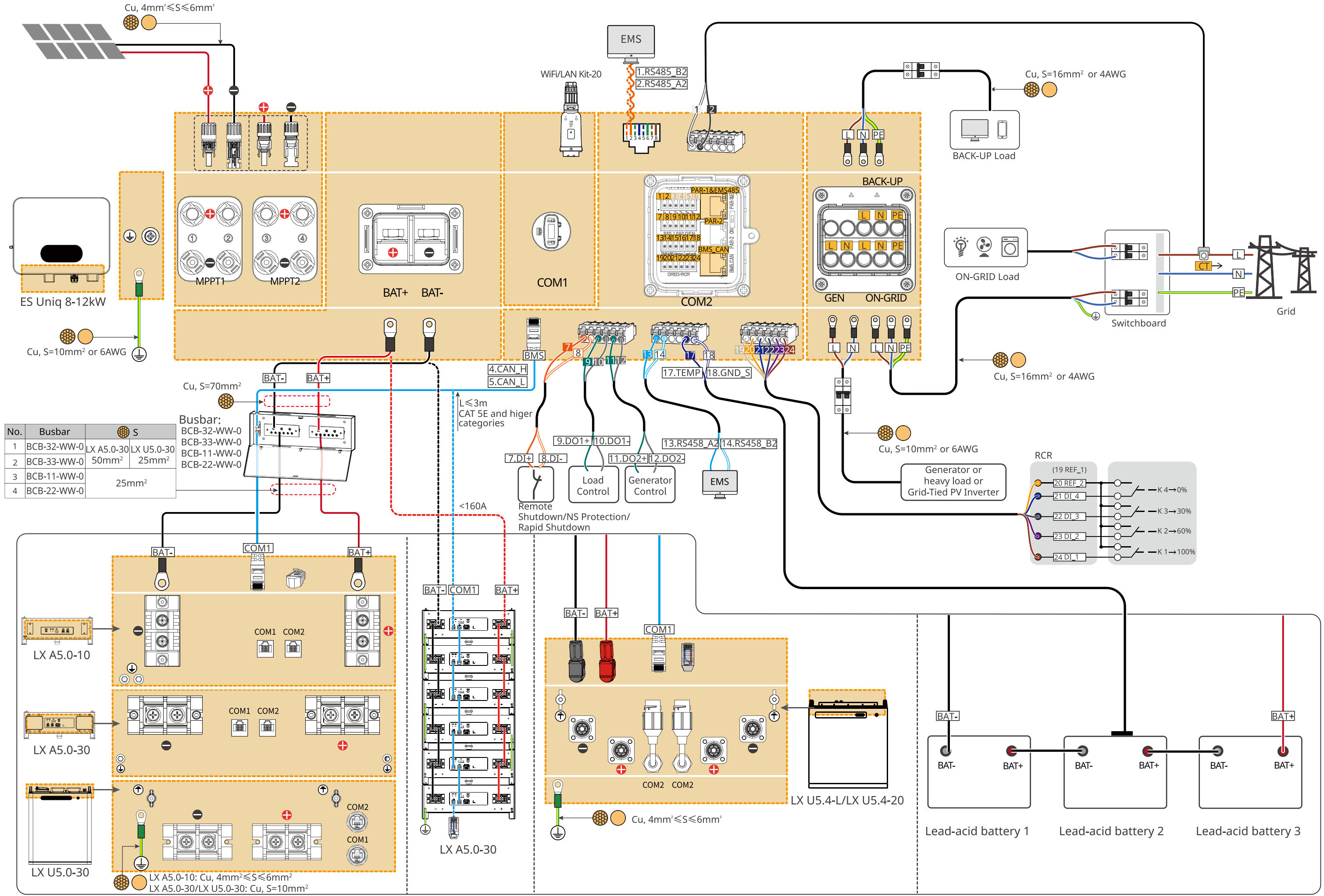

#### ES Uniq 8-12kW (single) + Lynx Home A or U or Lead-acid battery + GMK110 + WiFi-LAN Kit-20

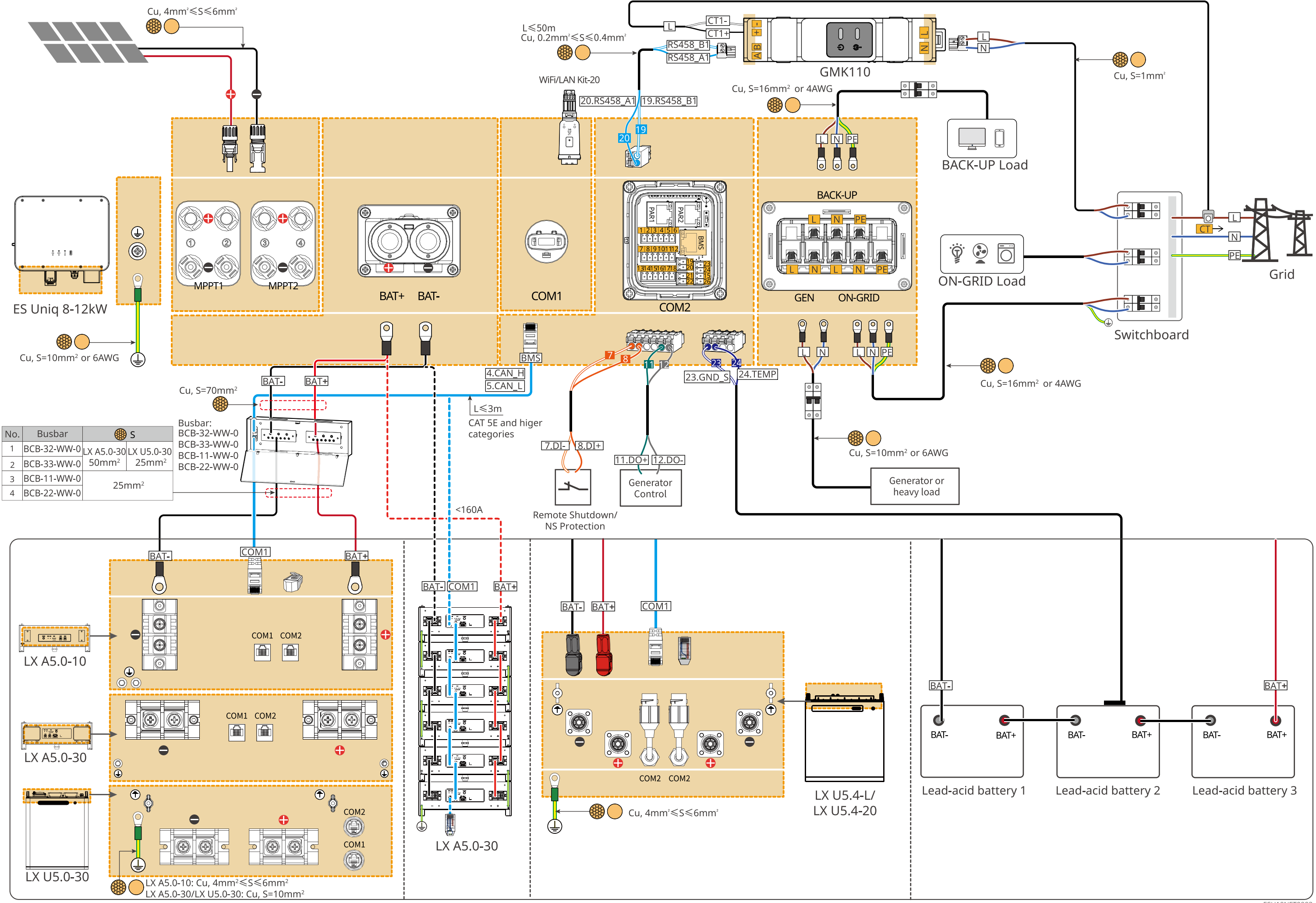

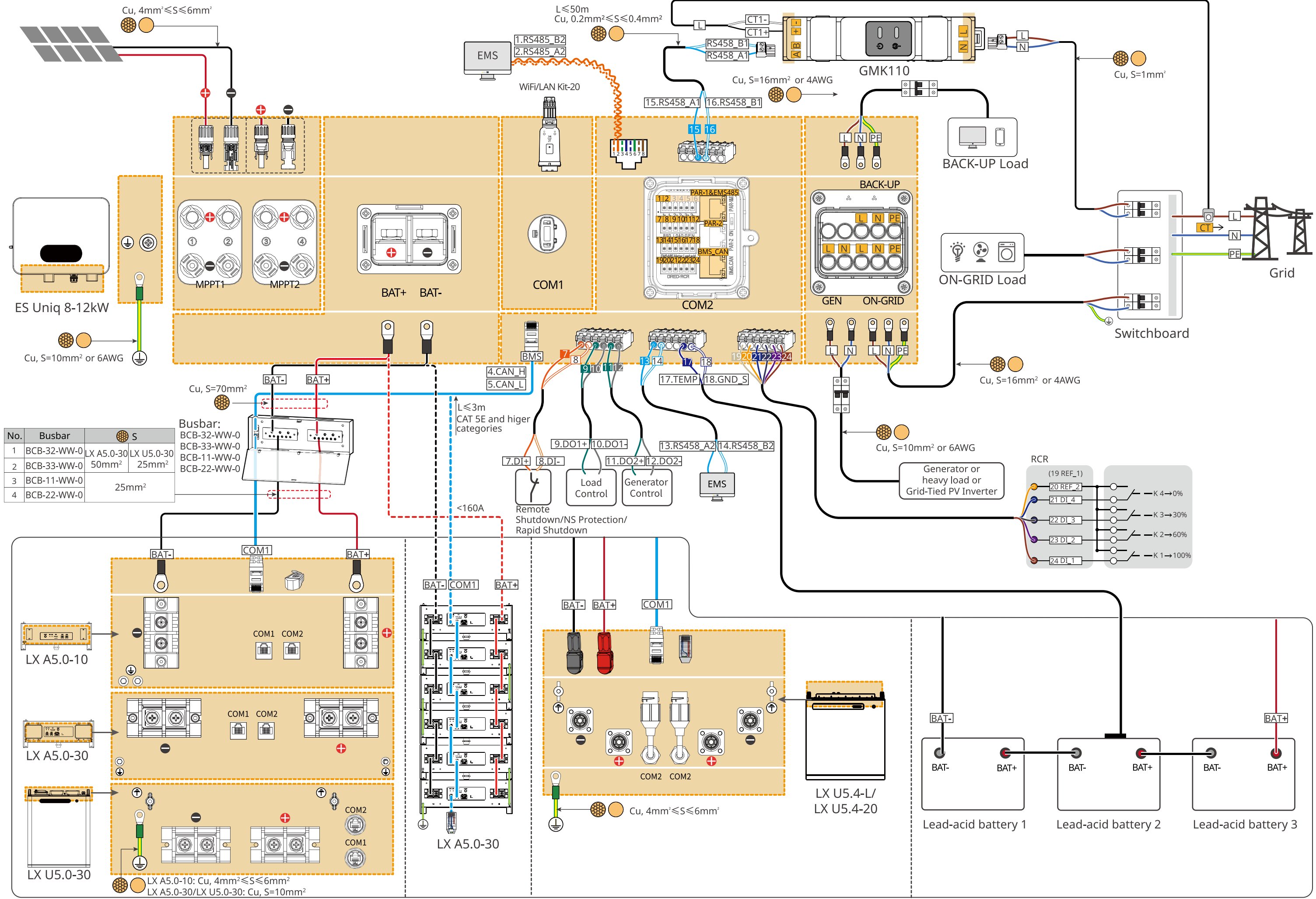

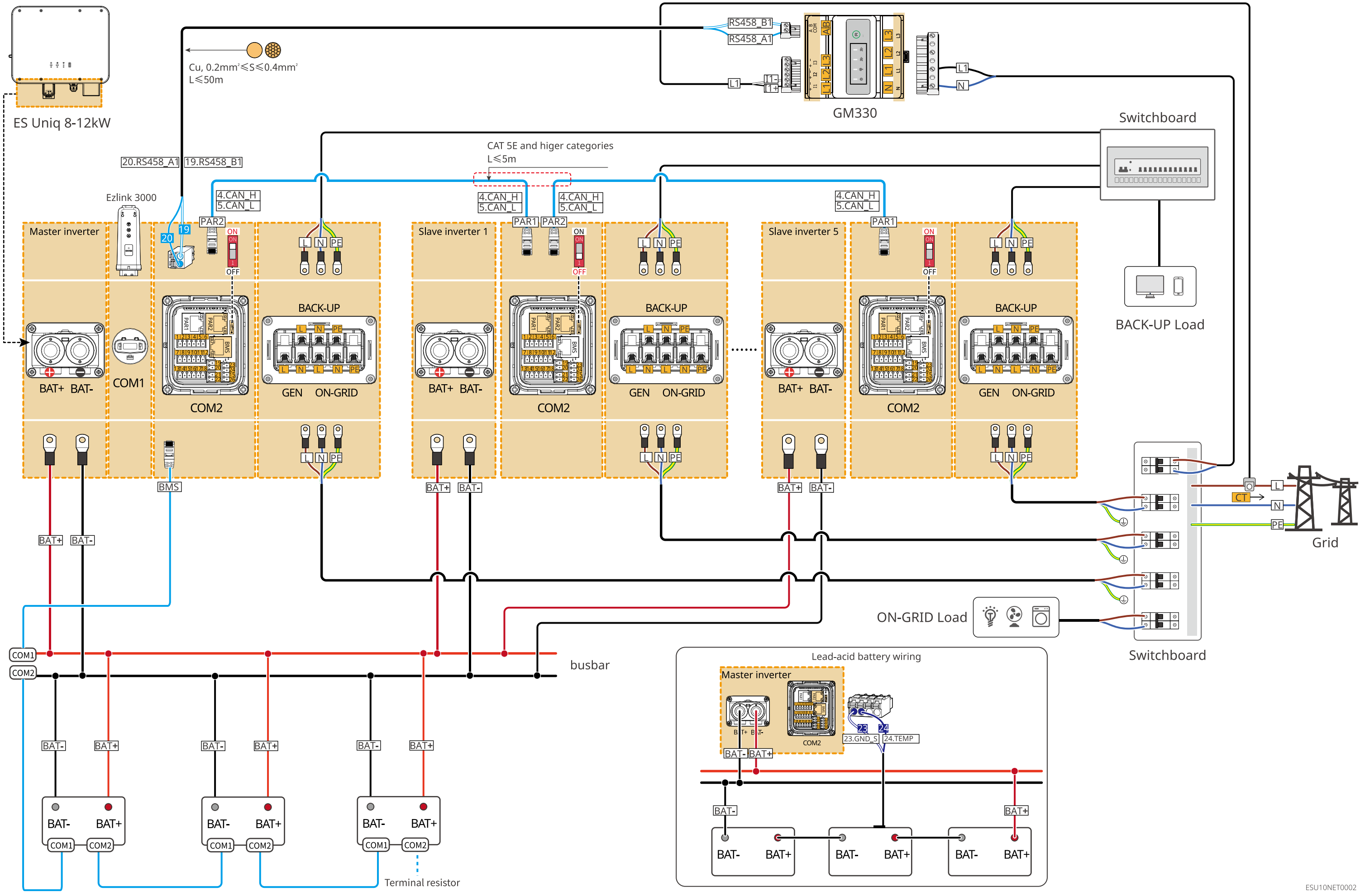

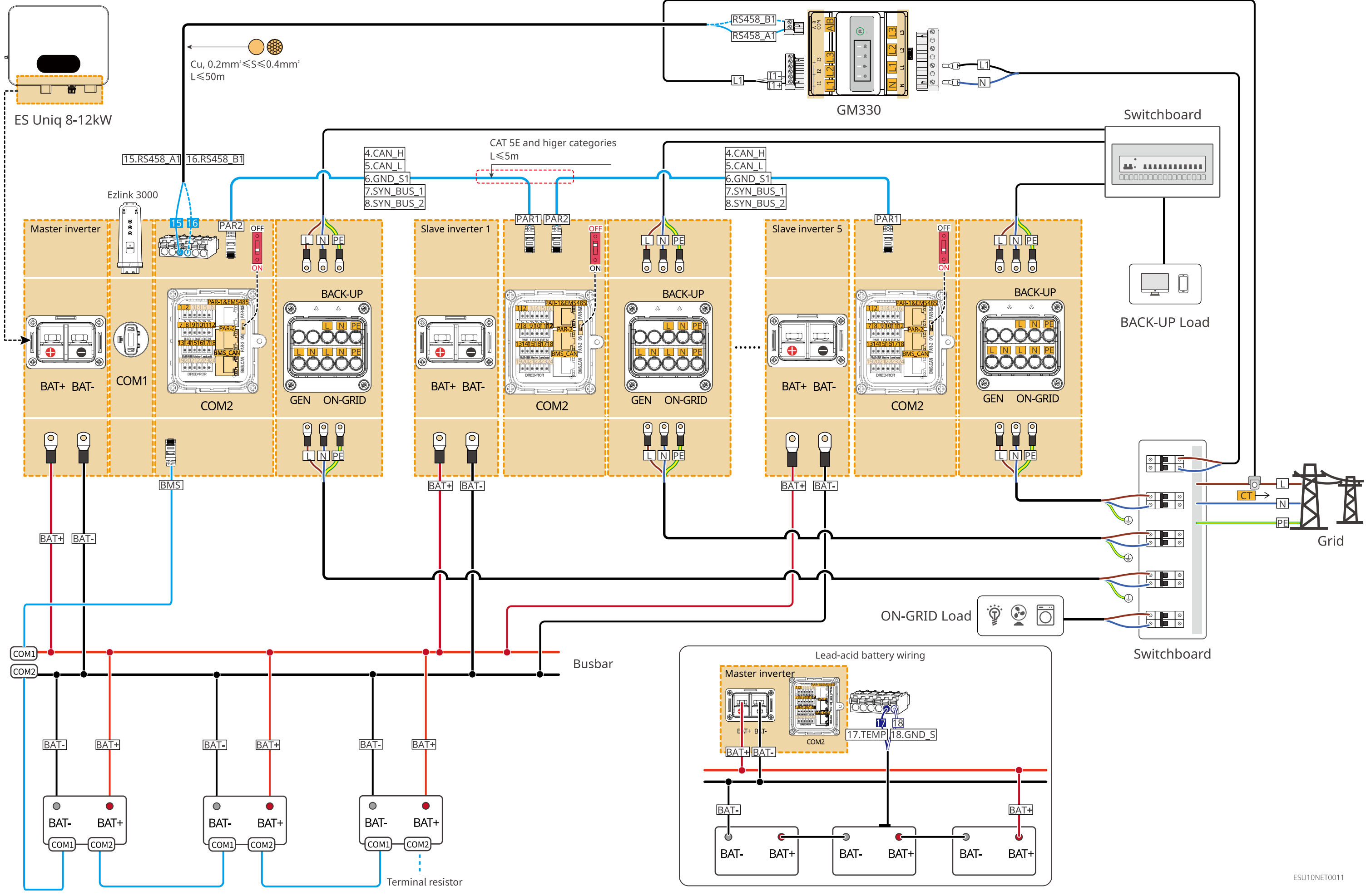

#### ES Uniq 8-12kW (parallel connected) + Lynx Home A or Lead-acid battery + GMK110 + Ezlink3000

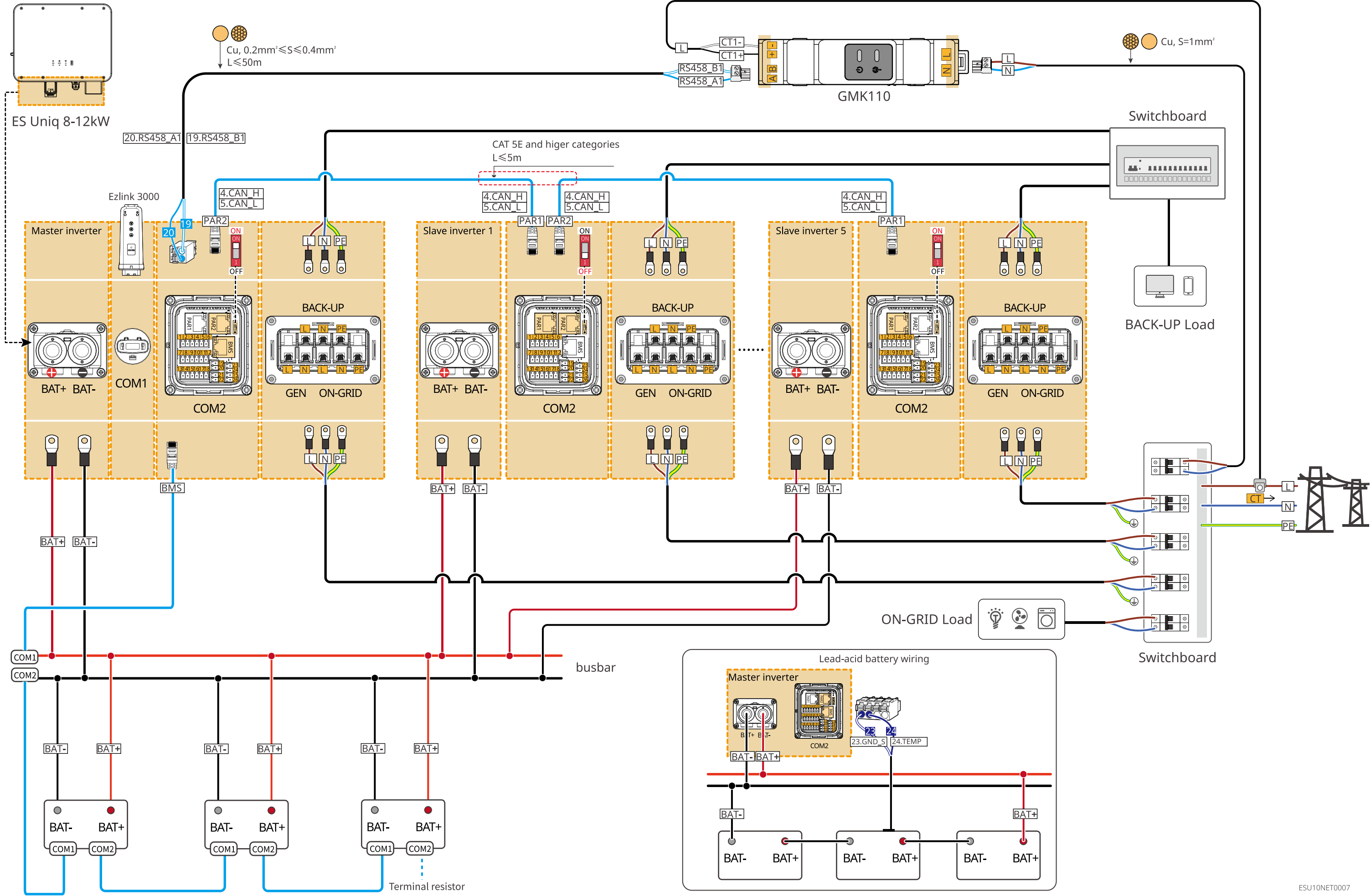

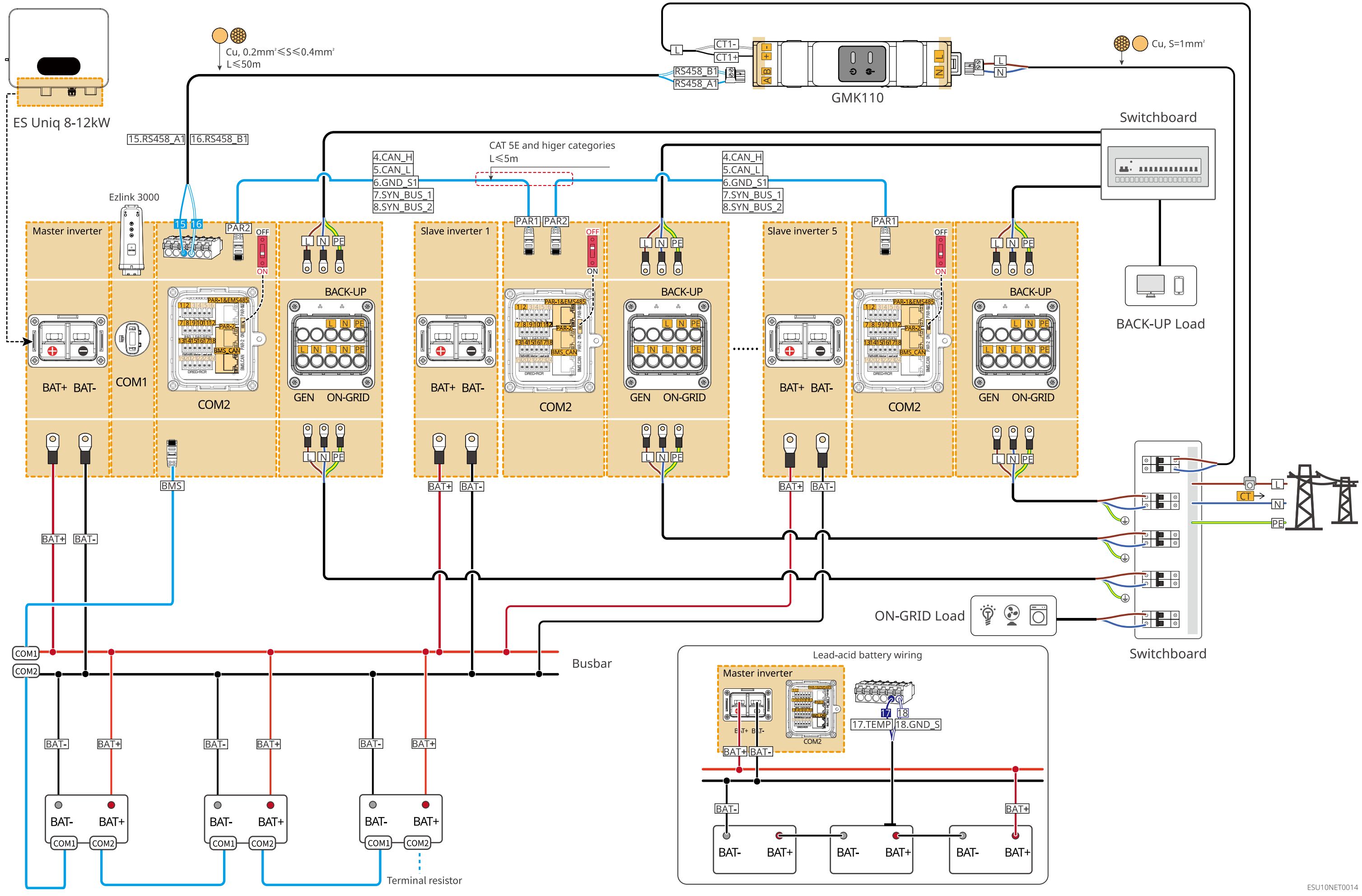

## **Battery System Wiring Diagram**

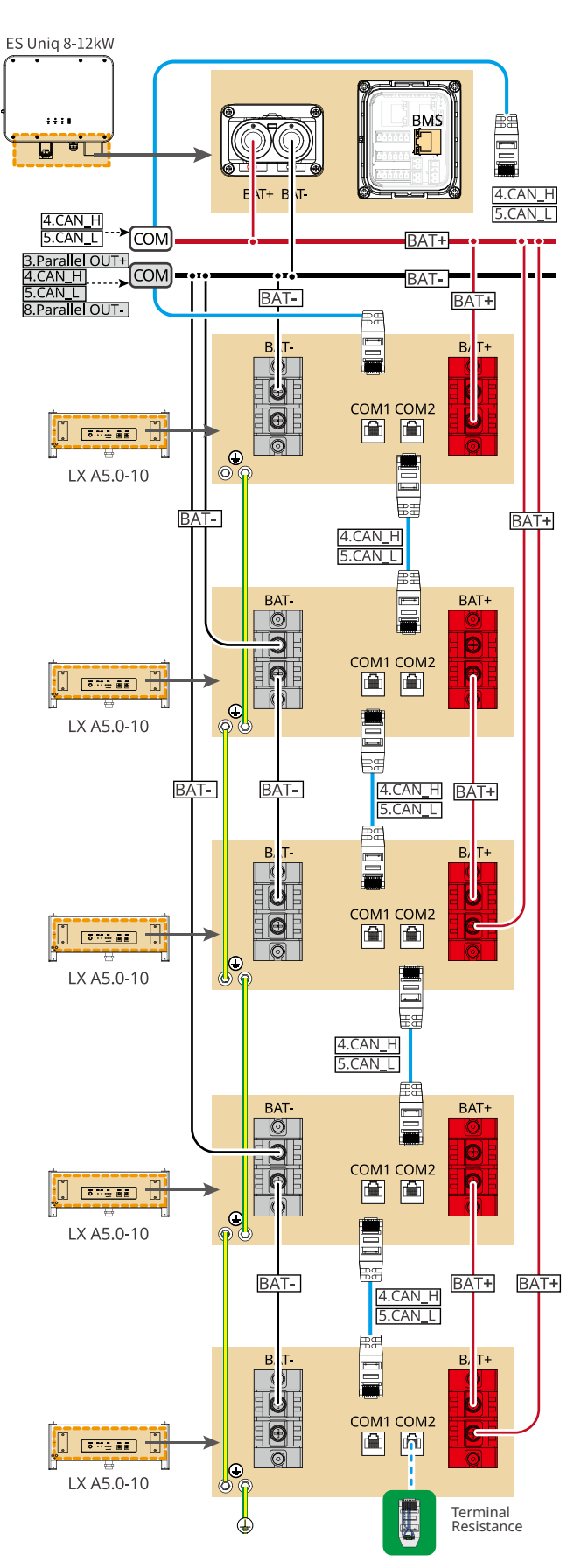

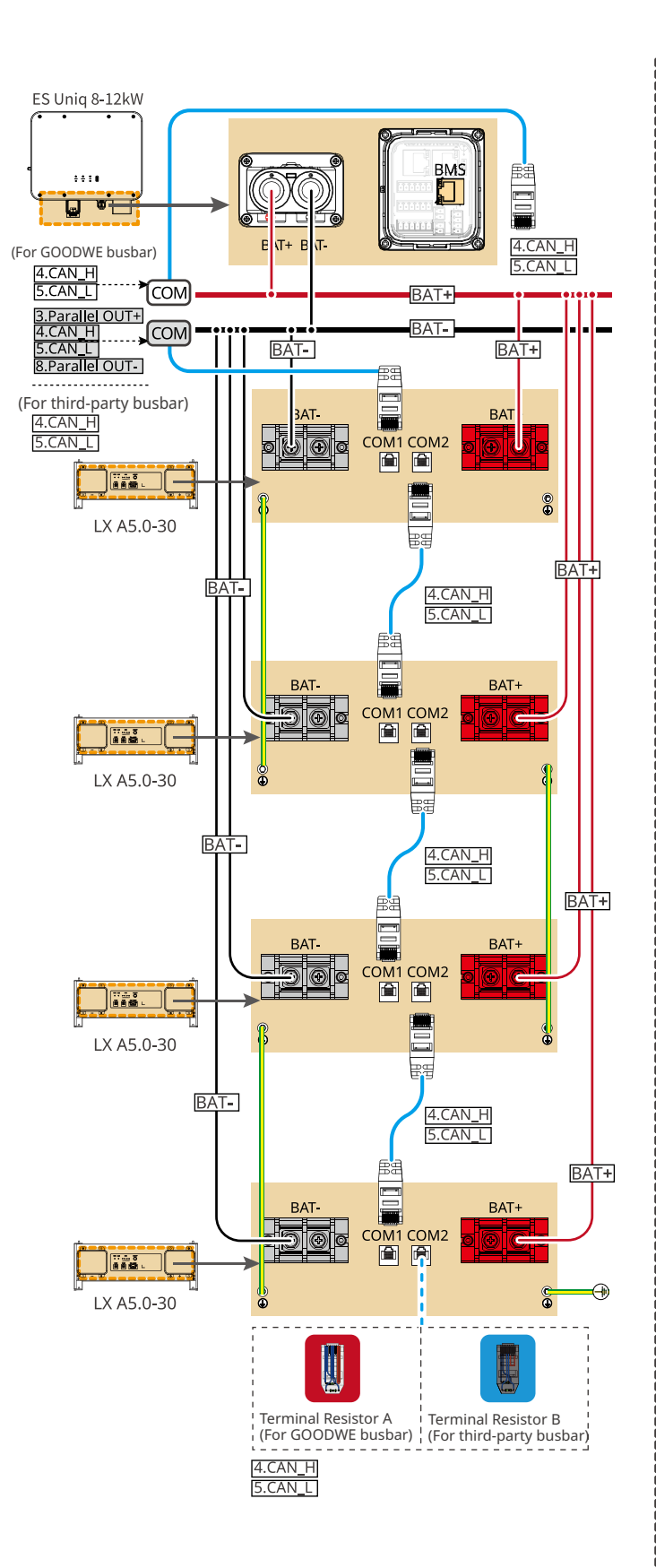

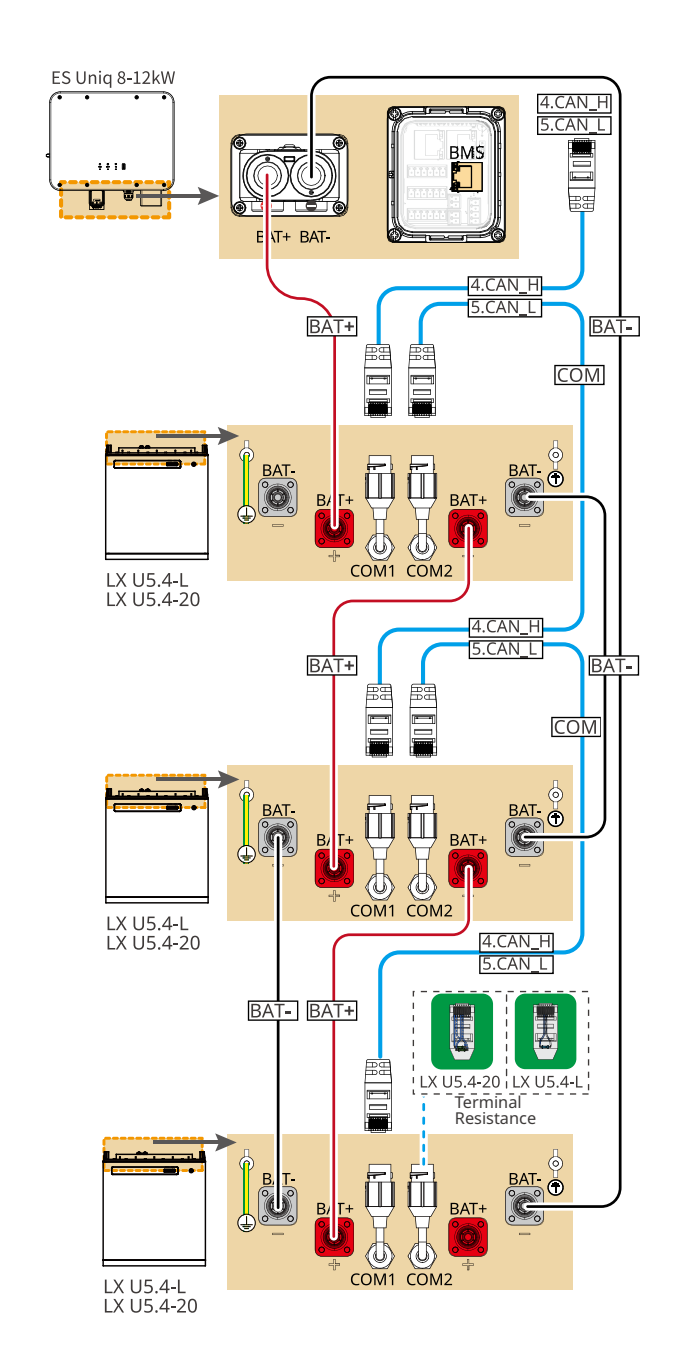

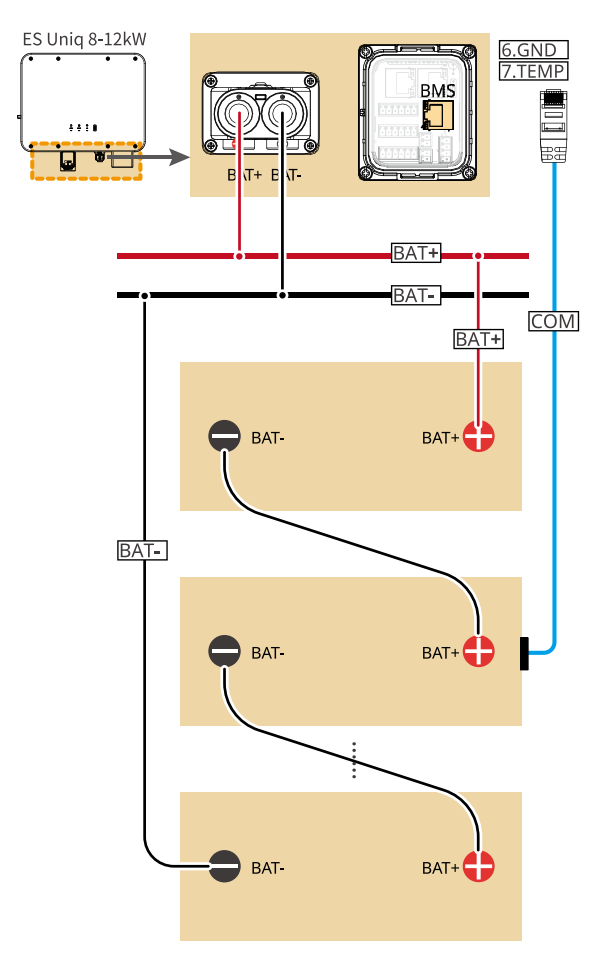

The quantity of batteries depends on the required voltage.

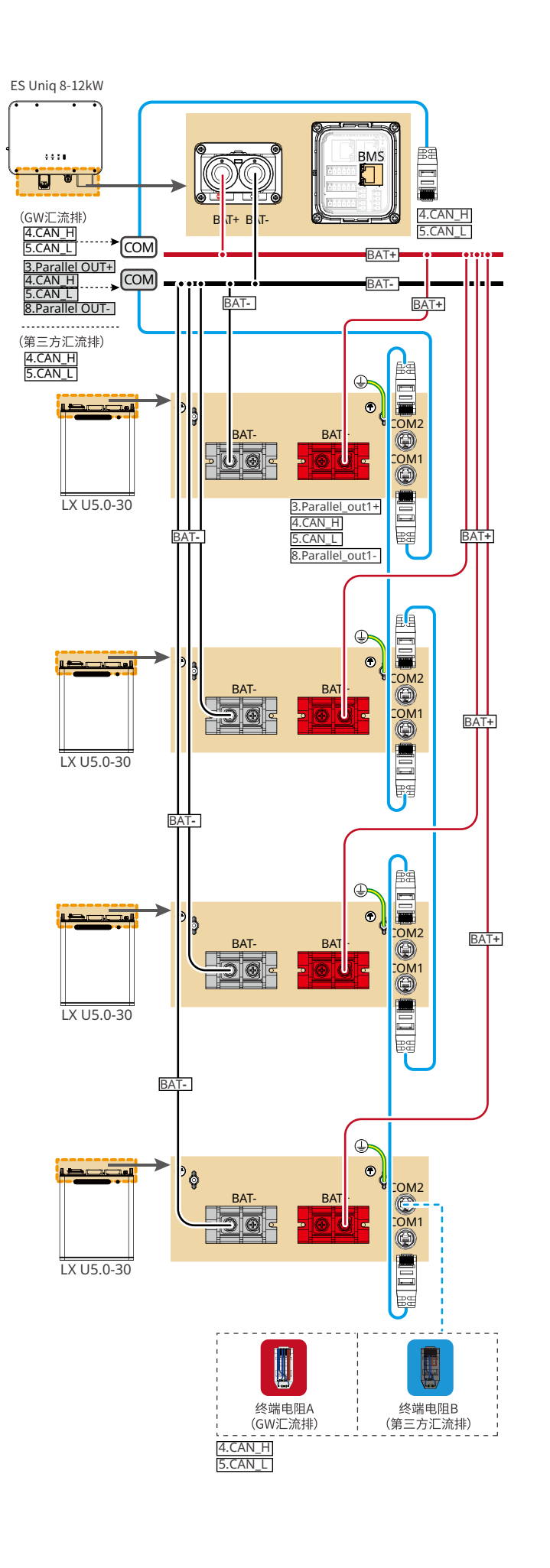

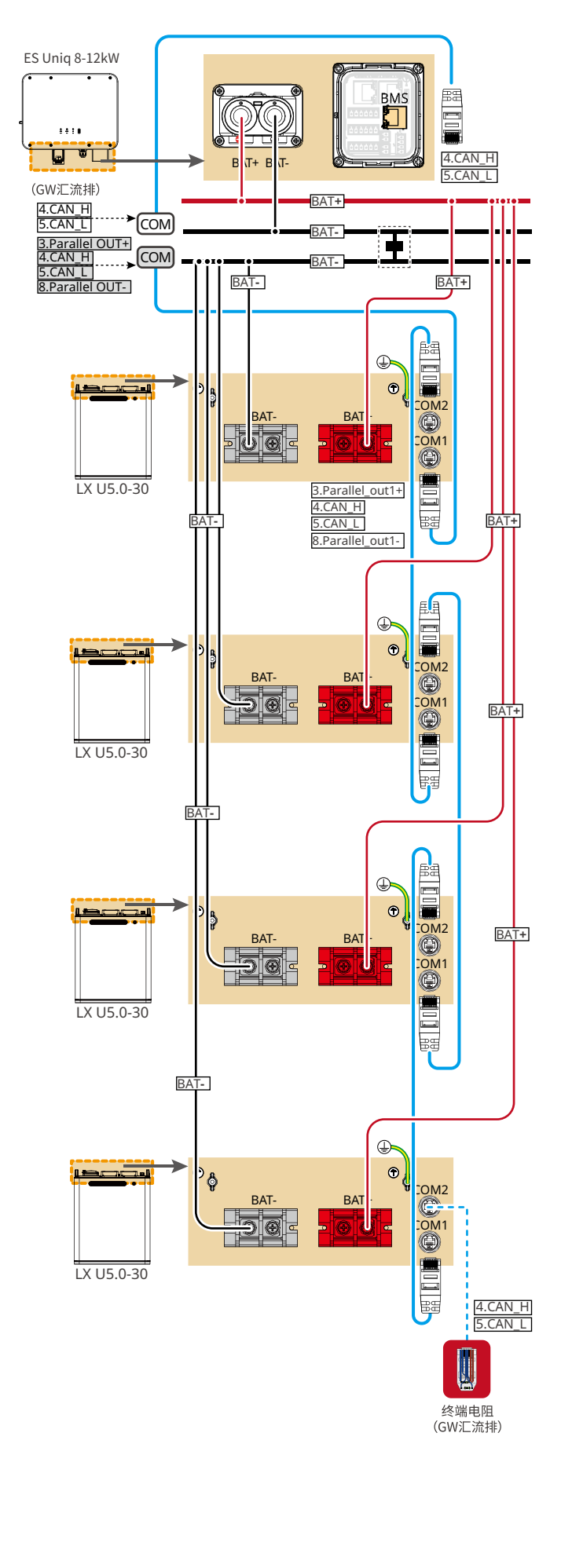

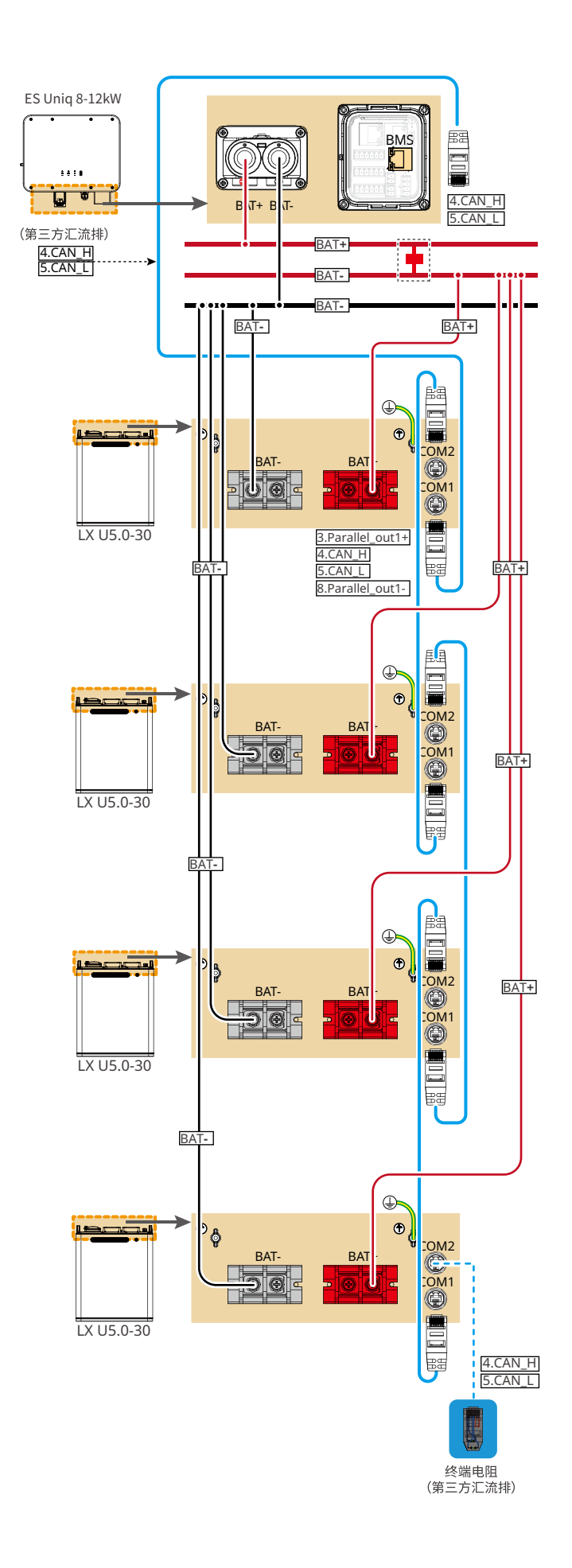

CAT 5E 及以上

## **Battery System Wiring Diagram**

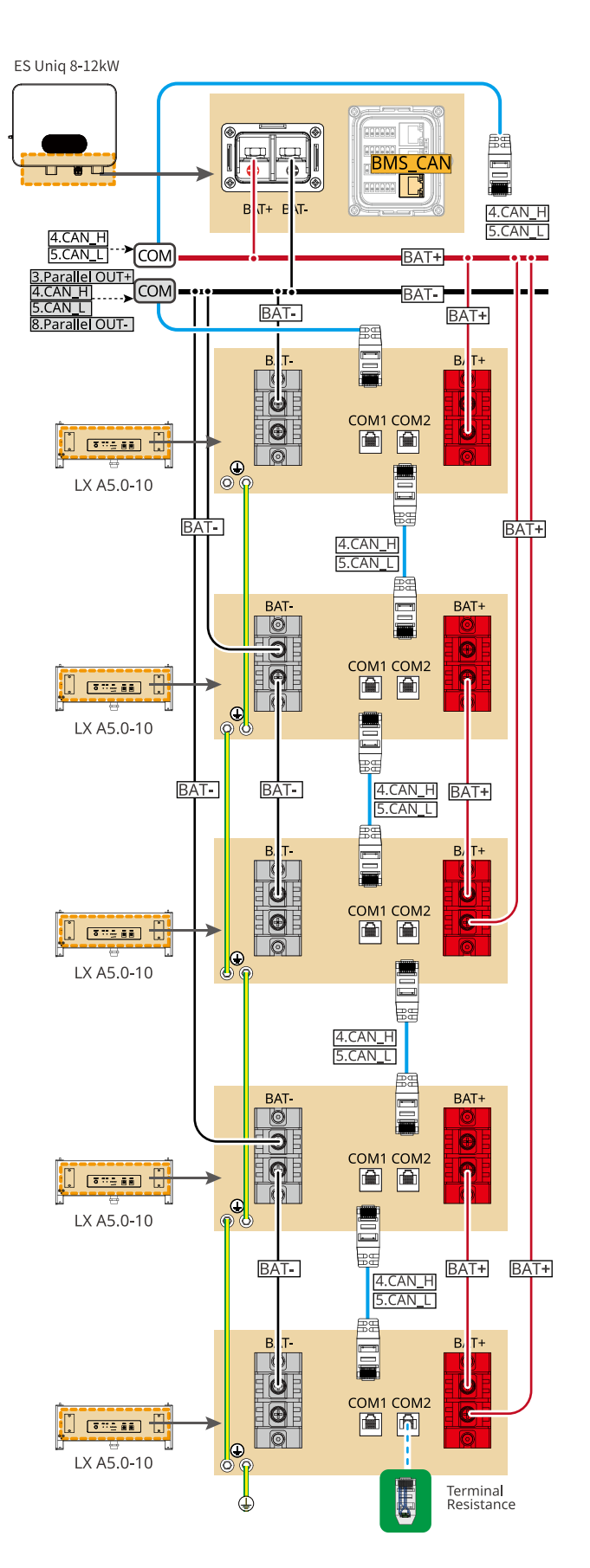

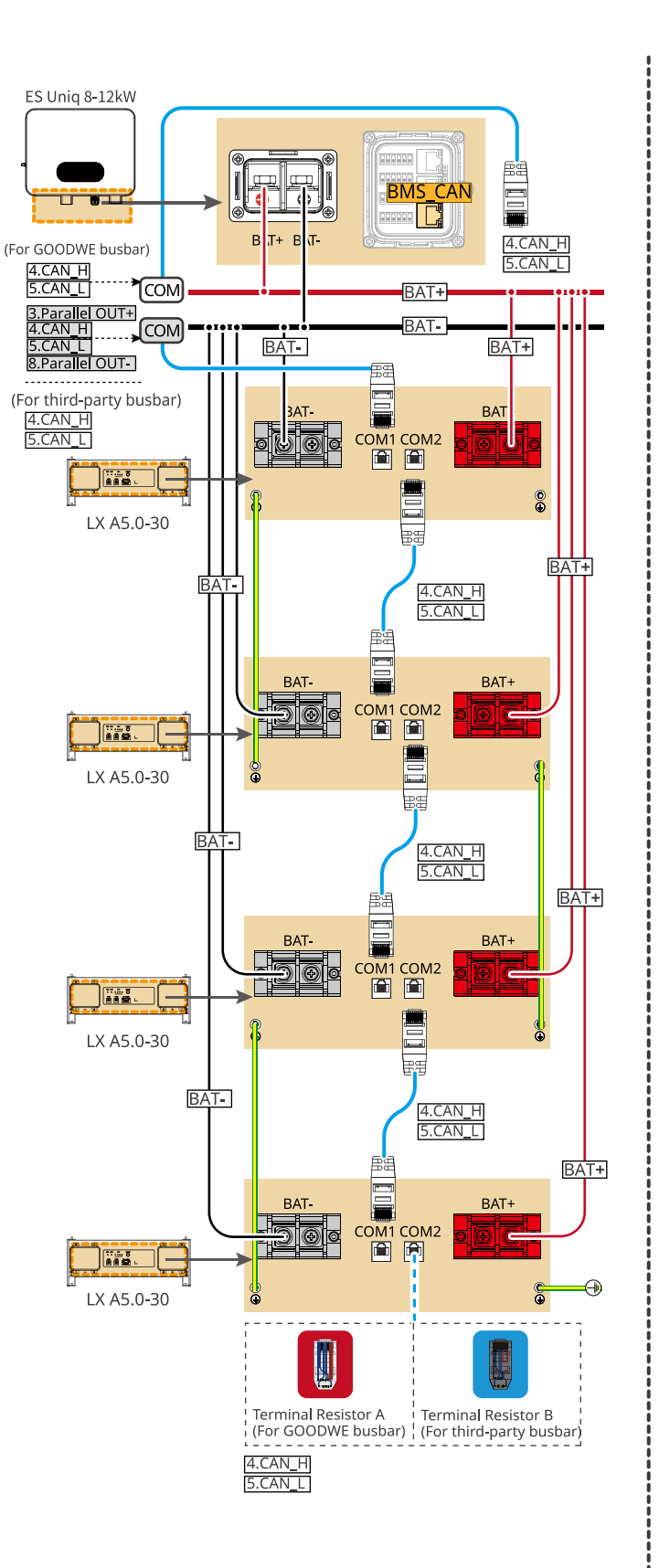

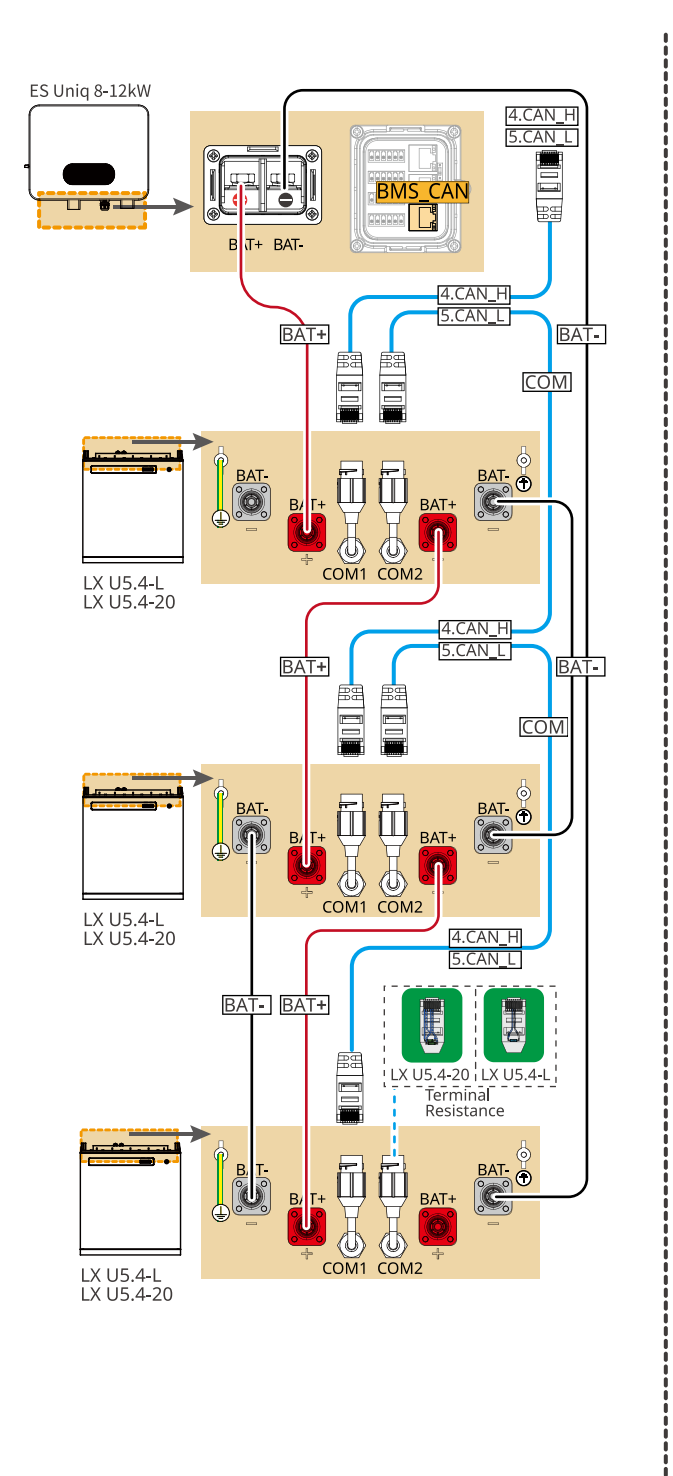

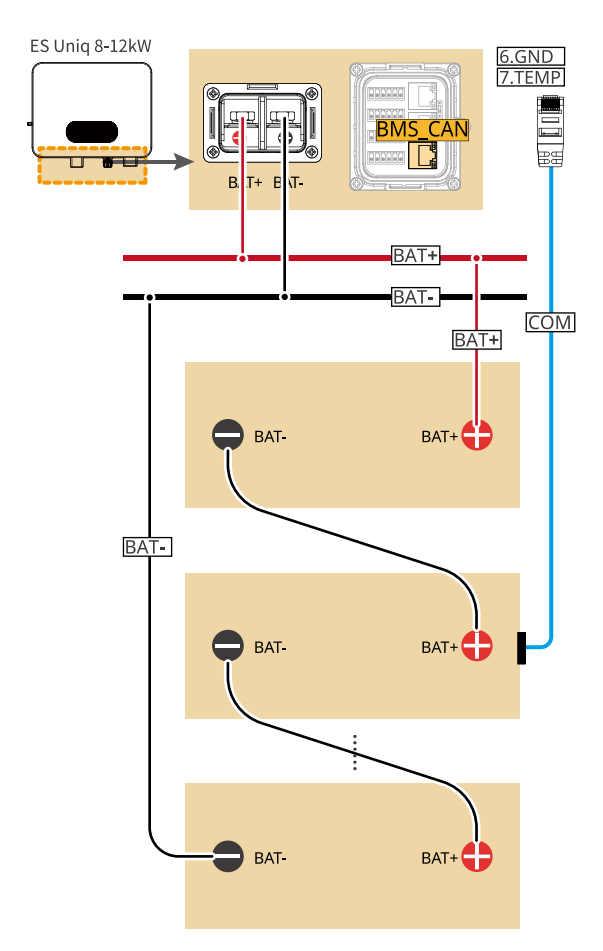

The quantity of batteries depends on the required voltage.

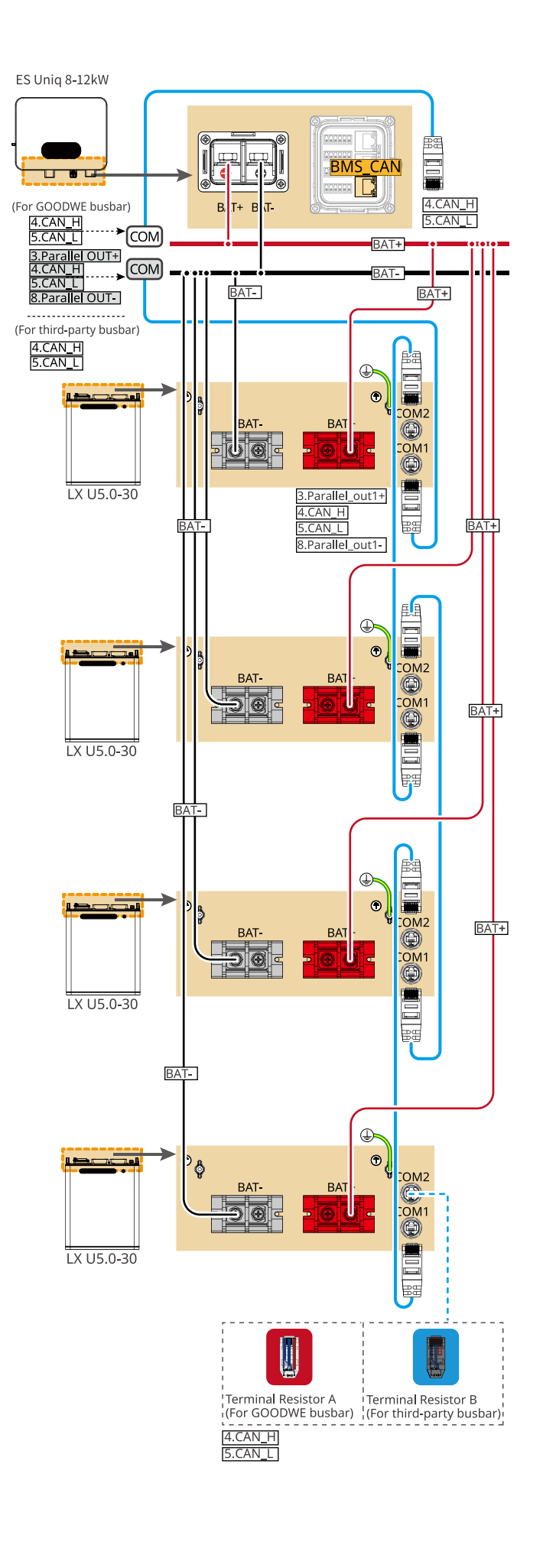

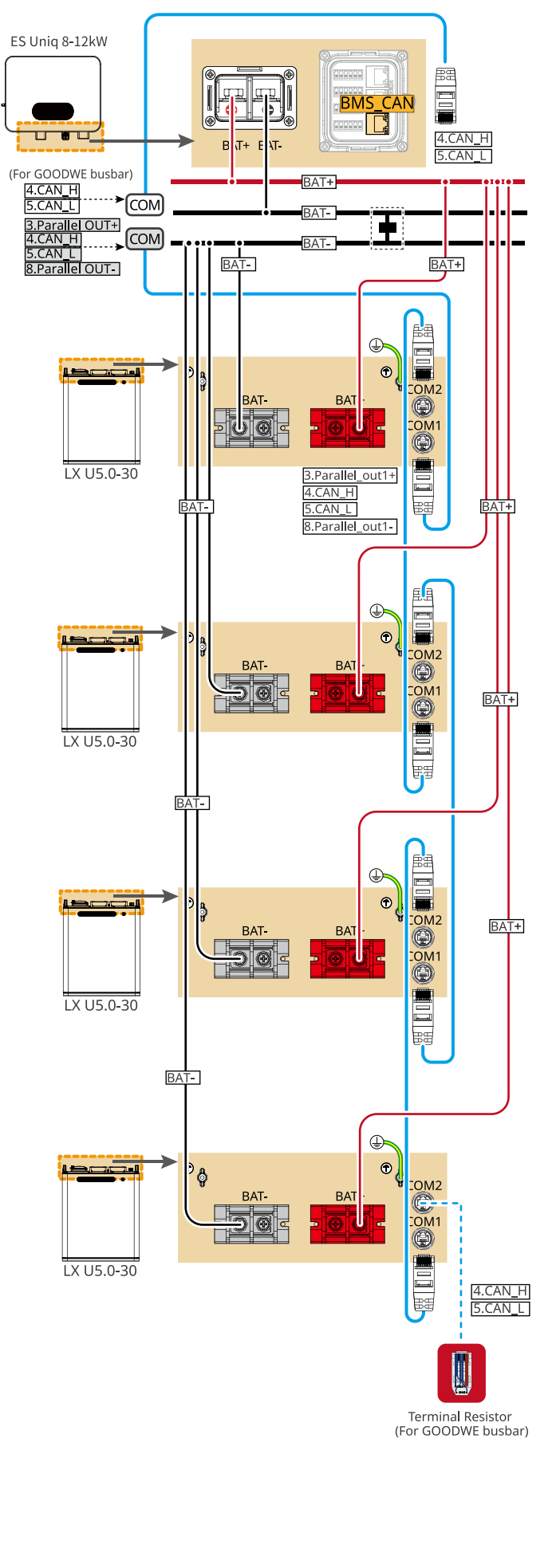

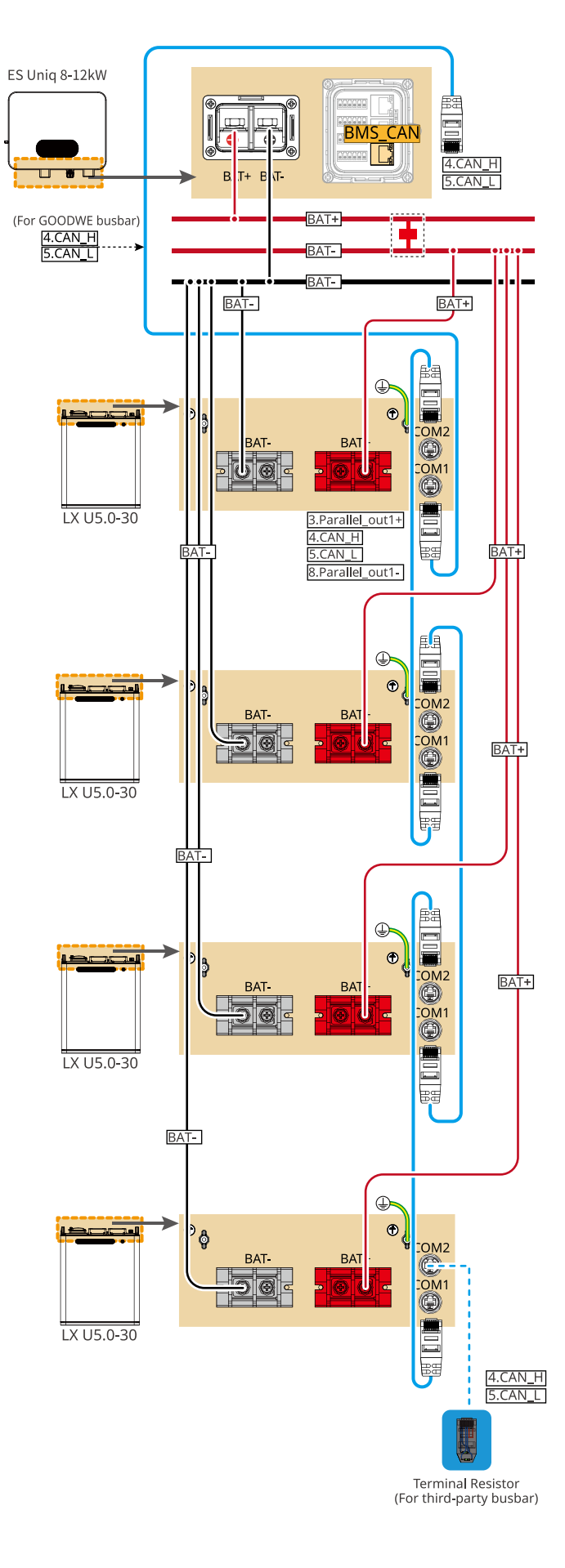

CAT 5E and higer categories

#### 05 Equipment Commissioning

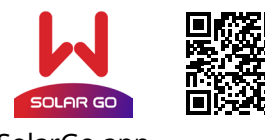

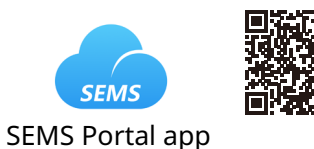

SolarGo app

In parallel scenarios, the software version of SolarGo app should be 5.4.0 or above. Follow the prompts to connect the device.

#### **Quick Settings**

Method I: Tap Home > Settings > Quick Settings to complete quick settings step by step. Installer password: goodwe2010

Method II: Using LCD screen to finish quick settings. Click on the screen or use buttons to operate. **Quick Setting**, follow the prompts to complete inverter settings. Advanced function page initial password:1111

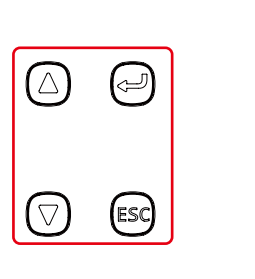

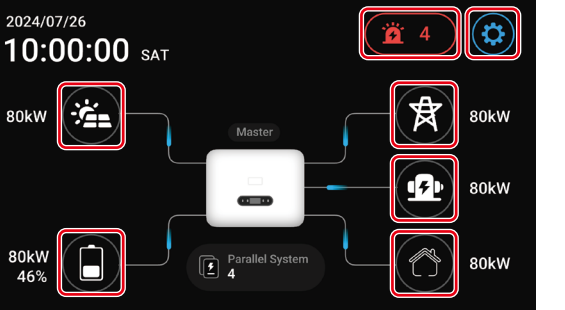

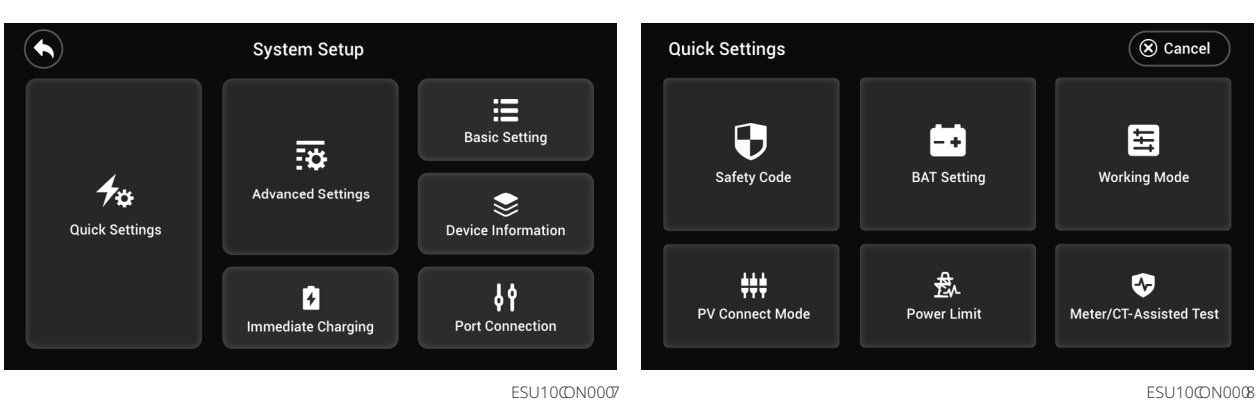

#### Setting Safety Code

#### Setting safety code via SolarGo APP

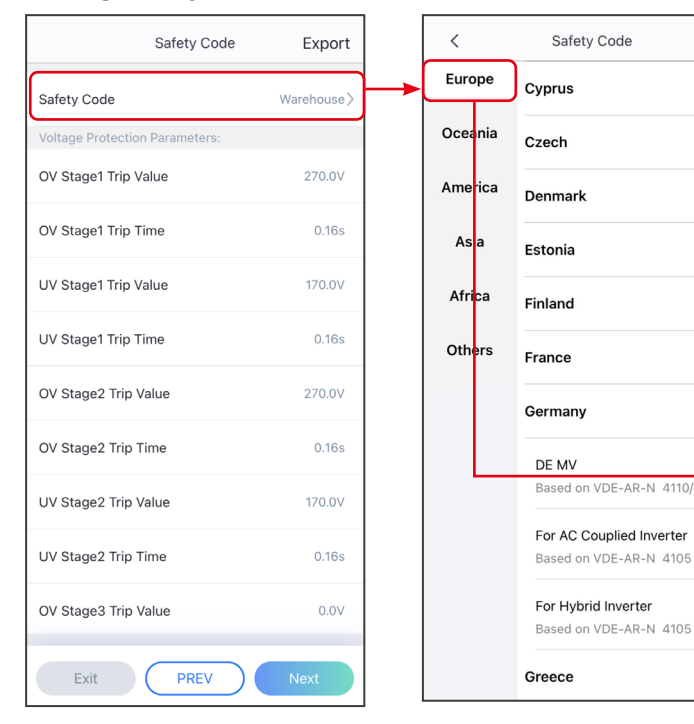

#### Setting safety code via LCD screen

ESU10DSC0006

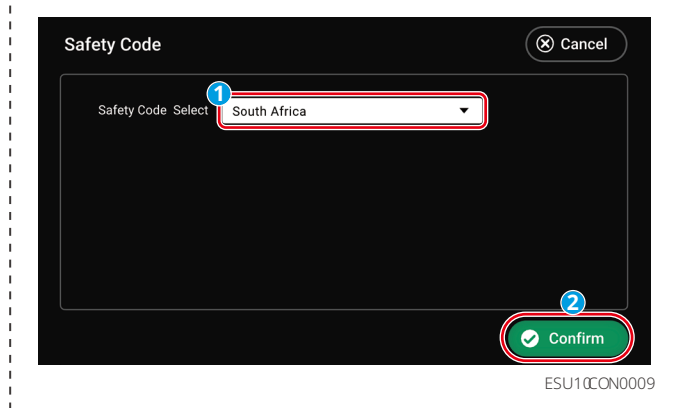

## Setting Inverter Quantity (Only For Parallel Connections, APP only) Quantity Settings 1 C 1 ... 1 ... 1 ... 1 ... Battery Connect Setting 'n -~ No Battery 2 2 Tow Number Of Inverters Exit Exit PREV

#### Setting BAT parameter via LCD screen

#### Lithium battery

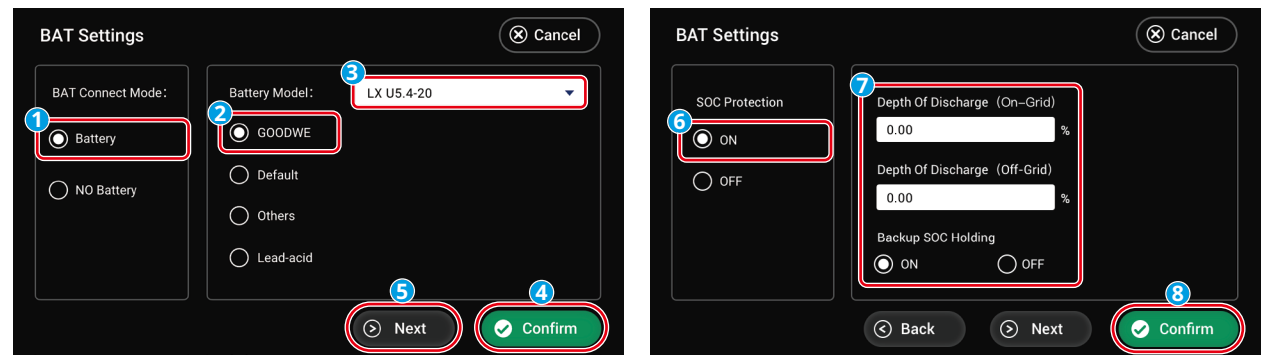

( PREV )

|  | BAT Connect Mode |
|--|------------------|

#### Setting the BAT Connect Mode via SolarGo APP

|    | Select Battery Mod                                                                             | del                                          |
|----|------------------------------------------------------------------------------------------------|----------------------------------------------|
|    | GoodWe                                                                                         | ~                                            |
|    | LX U5.4-20*1                                                                                   | $\odot$                                      |
|    | LX U5.0-30                                                                                     | $\odot$                                      |
|    | LX A5.0-30                                                                                     | $\odot$                                      |
| 0  | LX A5.0-10*3                                                                                   | $\odot$                                      |
|    | LX U5.4-20*2                                                                                   | $\odot$                                      |
|    | LX A5.0-10*4                                                                                   | $\odot$                                      |
|    | LX U5.4-20*3                                                                                   | $\odot$                                      |
|    | LX A5.0-10*5                                                                                   | $\odot$                                      |
|    | LX U5.4-20*4                                                                                   | $\odot$                                      |
|    | LX A5.0-10*6                                                                                   | $\odot$                                      |
|    | LX U5.4-20*5                                                                                   | $\odot$                                      |
|    | LX U5.4-20*6                                                                                   | $\odot$                                      |
|    | If there is no available battery mod<br>the mobile network and restart th<br>one.<br>Exit PREV | del, please open<br>ne app to obtain<br>Next |
| ×t |                                                                                                |                                              |

ESU10@N0010

Lead-acid battery

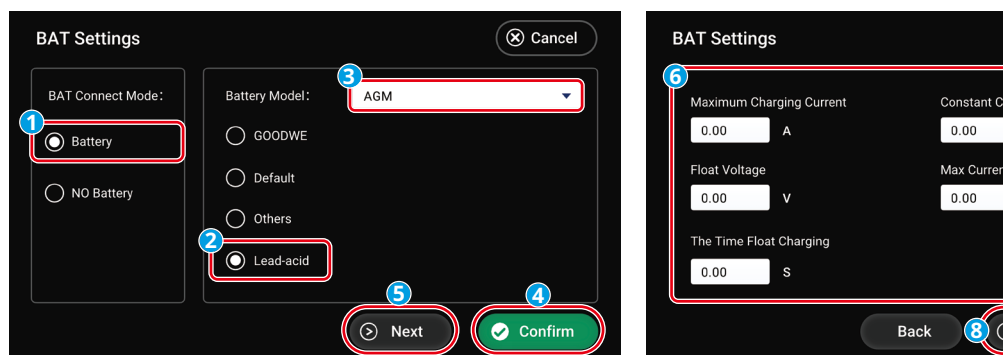

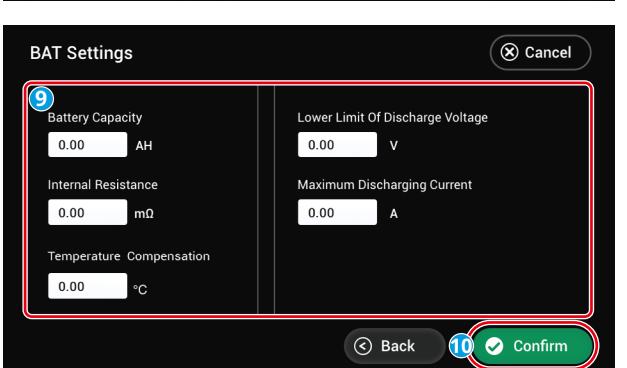

Constant Charging Voltage 0.00 V Max Current For Switching To Float Charge 0.00 A Back 8 S Next 7 Confirm

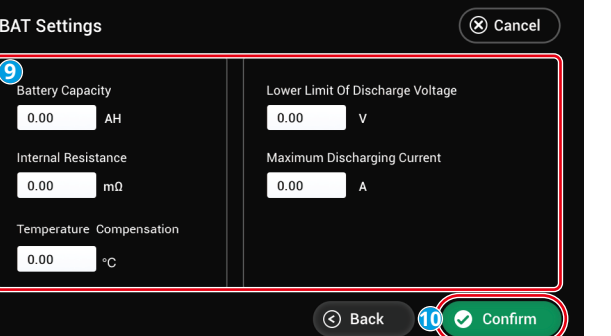

ESU10@N0011

Cancel

Setting working mode via LCD screen

#### Self-use Mode

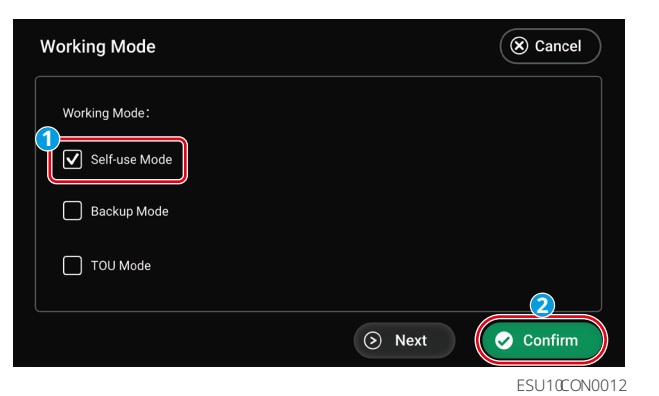

Back-up Mode

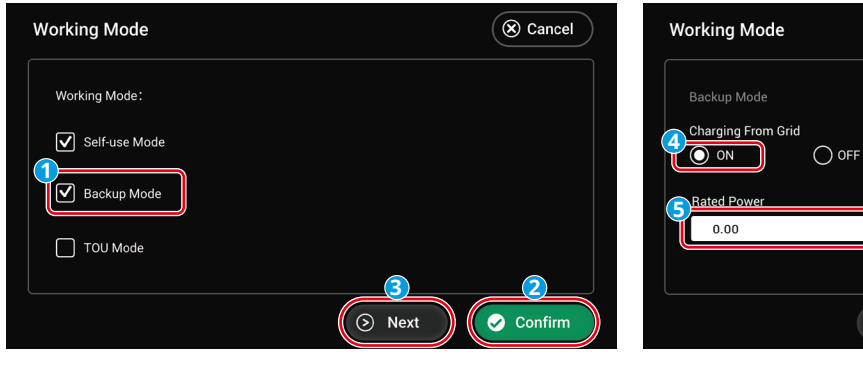

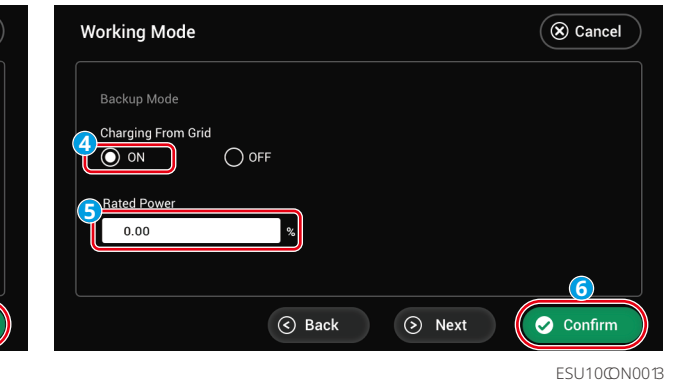

TOU Mode

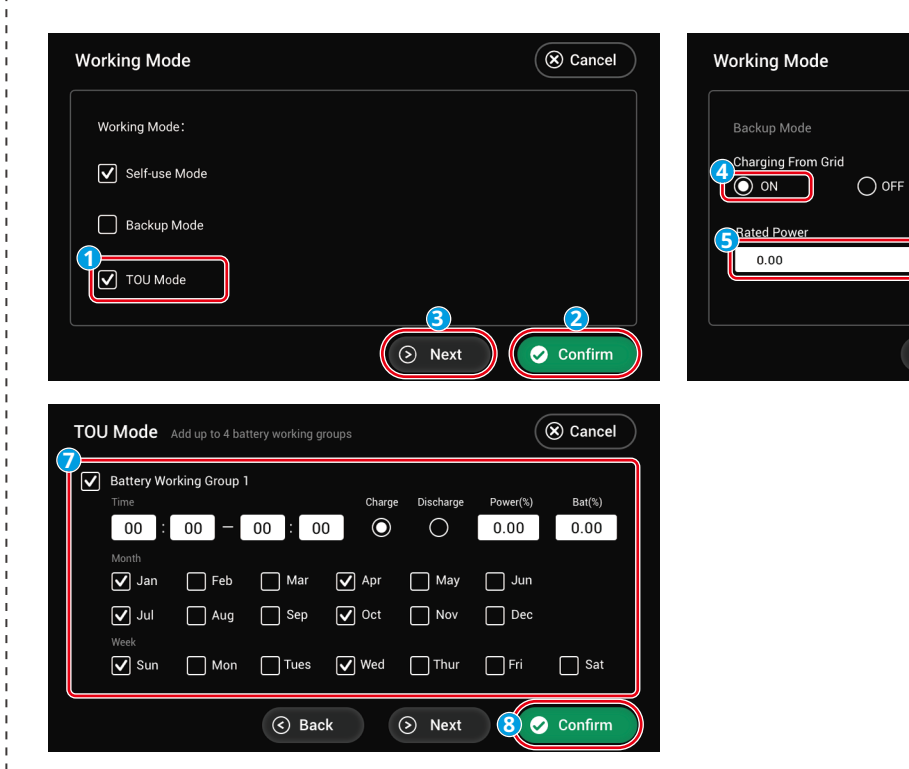

20

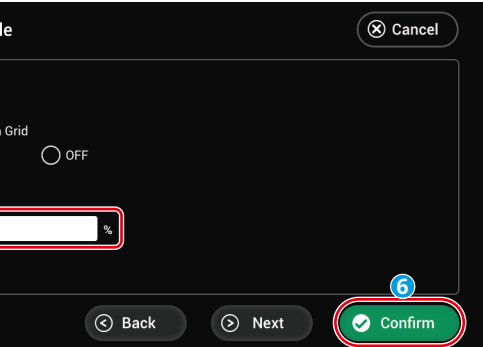

ESU10@N0014

#### Setting working mode via SolarGo APP

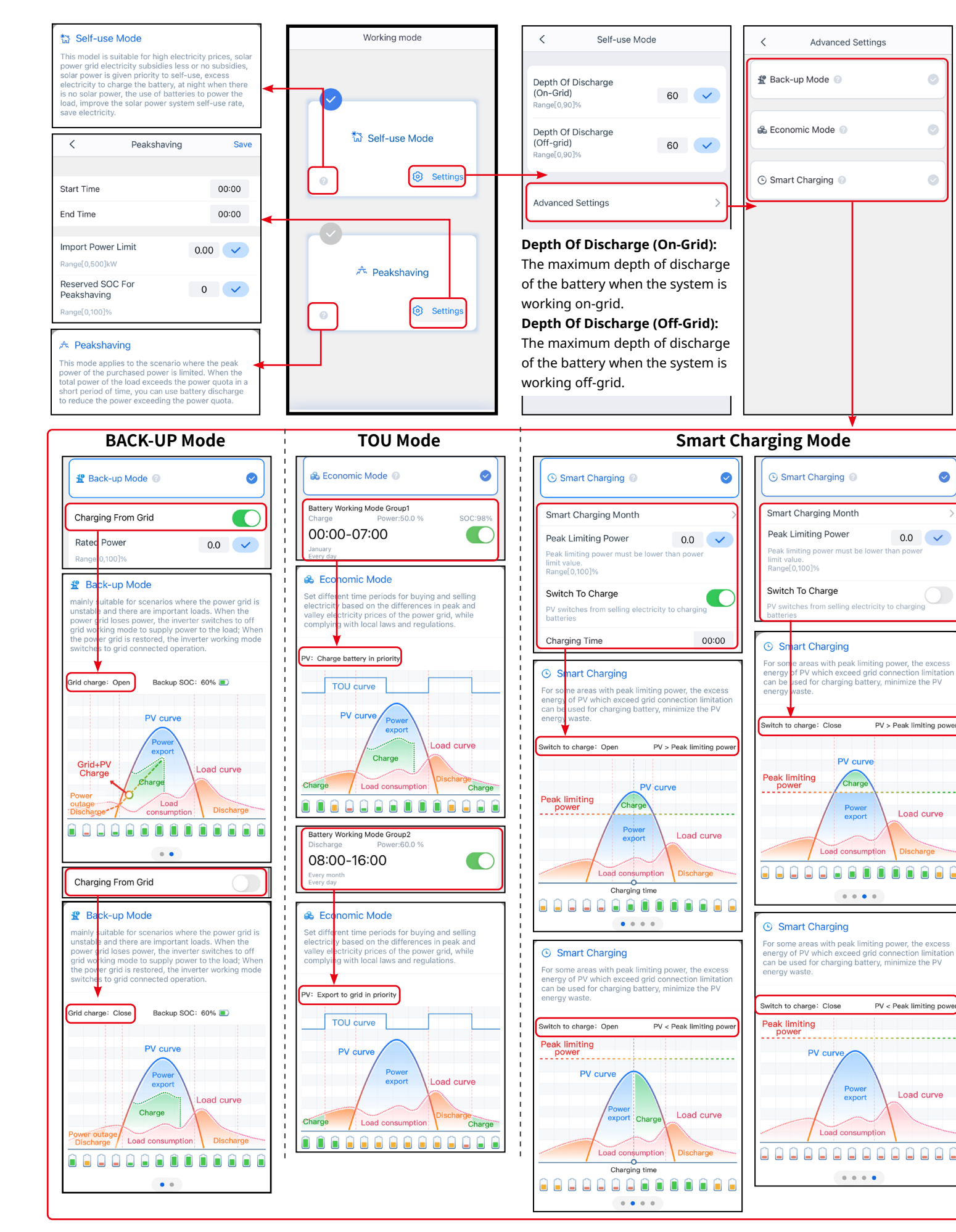

#### Setting the Advanced Parameters

Tap Home > Settings > Advanced Settings to set the following functions.

#### Setting DRED/Remote Shutdown/RCR

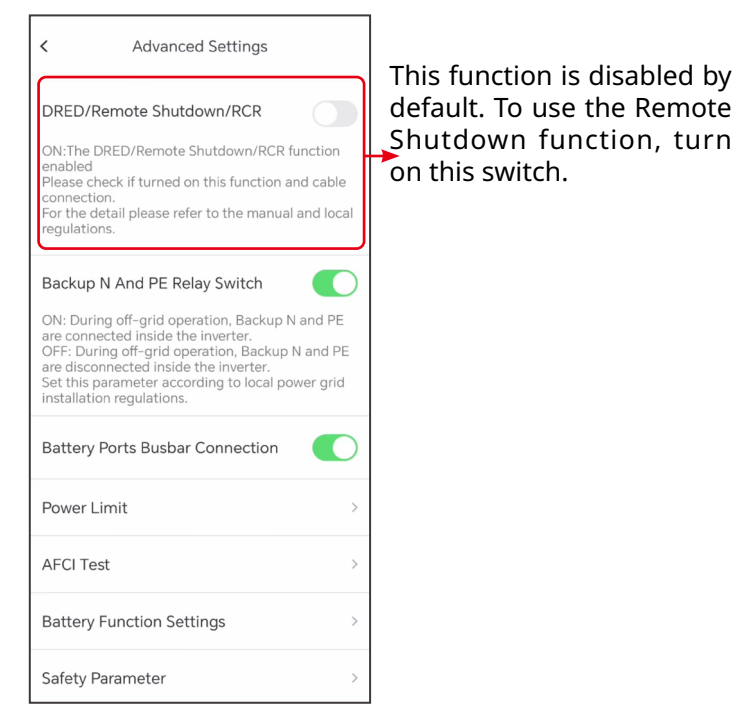

#### **Setting Battery Functions**

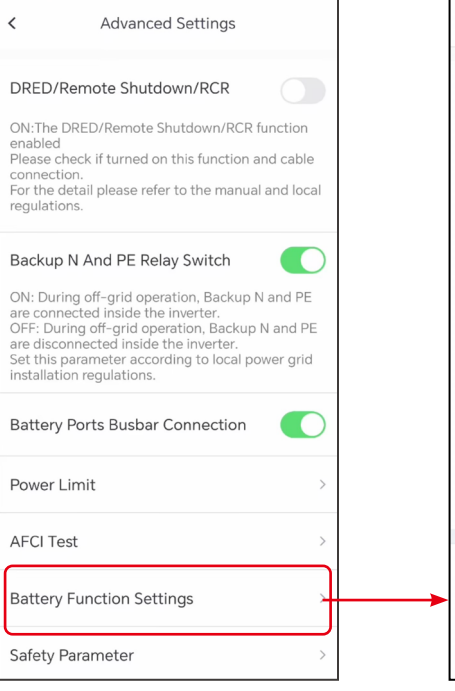

| <                                                                                               |                                                                                      | Battery                                                                                    | Functio                                                                                       | n                                                                                  |
|-------------------------------------------------------------------------------------------------|--------------------------------------------------------------------------------------|--------------------------------------------------------------------------------------------|-----------------------------------------------------------------------------------------------|------------------------------------------------------------------------------------|
| SOC Pre                                                                                         | otectio                                                                              | on                                                                                         |                                                                                               |                                                                                    |
| ON:Turn<br>capacity                                                                             | on the<br>is lower                                                                   | protection<br>than the                                                                     | n function<br>set thresh                                                                      | when th<br>old                                                                     |
| Depth (<br>(On-Gri                                                                              | Of Dise<br>id)                                                                       | charge                                                                                     | 90                                                                                            | 90                                                                                 |
| Set the d<br>grid-con                                                                           | lischarg<br>nected                                                                   | e depth fo<br>applicatio                                                                   | or the batt<br>n, unit: %                                                                     | ery                                                                                |
| Depth (<br>(Off-gri                                                                             | Of Dise<br>id)                                                                       | charge                                                                                     | 90                                                                                            | 90                                                                                 |
| Set the b                                                                                       | oattery o<br>ons, uni                                                                | discharge<br>t: %                                                                          | depth for                                                                                     | off-grid                                                                           |
| Backup                                                                                          | SOC I                                                                                | Holding                                                                                    |                                                                                               |                                                                                    |
| ON: Whe<br>the batte<br>(SOC) pr<br>capacity<br>backup p<br>solar ene<br>be utilize<br>reserved | en the<br>ery disc<br>rotectio<br>withou<br>power s<br>ergy is<br>ed to ch<br>I SOC. | power gri<br>charges to<br>n level, r<br>ut further<br>supply du<br>weak or u<br>narge the | id is funct<br>o the Star<br>naintainin<br>decline f<br>uring pow<br>unavailable<br>battery a | ioning n<br>te of Ch<br>og the ba<br>or use a<br>er outag<br>e, the gr<br>nd susta |
| Immedi                                                                                          | iate Cł                                                                              | narging                                                                                    | Ch                                                                                            | arge Co                                                                            |
| SOC Fo                                                                                          | or Stop                                                                              | ping Ch                                                                                    | arging                                                                                        | 65                                                                                 |
| Dangolo                                                                                         | 1001%                                                                                |                                                                                            |                                                                                               |                                                                                    |

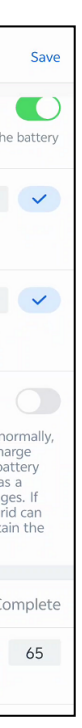

Through battery function settings, you can set parameters for battery connected in the system.

#### Setting Power Limit

Tap Home > Settings > Advanced Set**tings** to set the following functions.

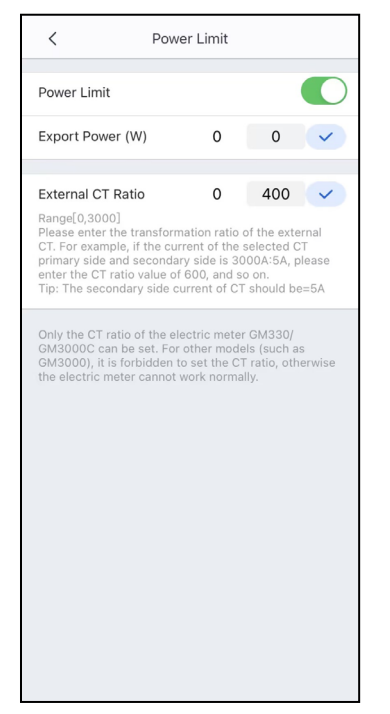

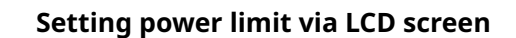

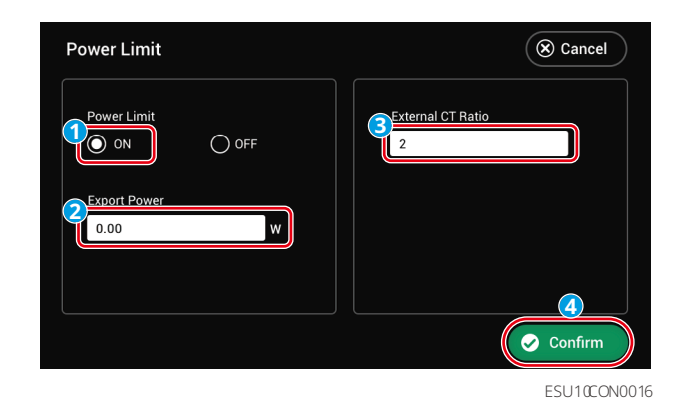

Configuring the Network

Tap **Home** > **Settings** > **Communication Setting** to set network parameters.

#### WiFi/LAN Kit-20

| <                                  | Network Setti                                     | ngs Save                   |   |
|------------------------------------|---------------------------------------------------|----------------------------|---|
| WLAN                               |                                                   | C                          | ) |
| Network N                          | ame                                               |                            |   |
| GOODWE-                            | yanfa-test                                        | $\sim$                     |   |
| Encryption                         | Туре                                              |                            |   |
| WPA2/WP                            | A                                                 | $\sim$                     |   |
| Password                           |                                                   |                            |   |
|                                    |                                                   | <i>ب</i> ېر د              |   |
| DHCP<br>If you need<br>manually er | to set a specific IP a<br>iter it after turning o | Iddress, you can off DHCP. |   |
| IP address                         | :                                                 | 192.168.209.206            | ; |
| Subnet Ma                          | ask                                               | 255.255.255.0              |   |
| Gateway a                          | ddress                                            | 192.168.209.254            |   |
| DNS serve                          | r                                                 | 192.168.181.167            | , |

| LAN                                                                             | C                           |
|---------------------------------------------------------------------------------|-----------------------------|
| DHCP<br>If you need to set a specific IP a<br>manually enter it after turning o | ddress, you can<br>ff DHCP. |
| IP address                                                                      | 0.0.0.0                     |
| Subnet Mask                                                                     | 0.0.0.0                     |
| Gateway address                                                                 | 0.0.0.0                     |
| DNS server                                                                      | 0.0.0.0                     |
| Restore factory communicat                                                      | ion settings                |

Setting GEN port

Tap **Home** > **Settings** > **Quick Settings** to set parameters for generator or load.

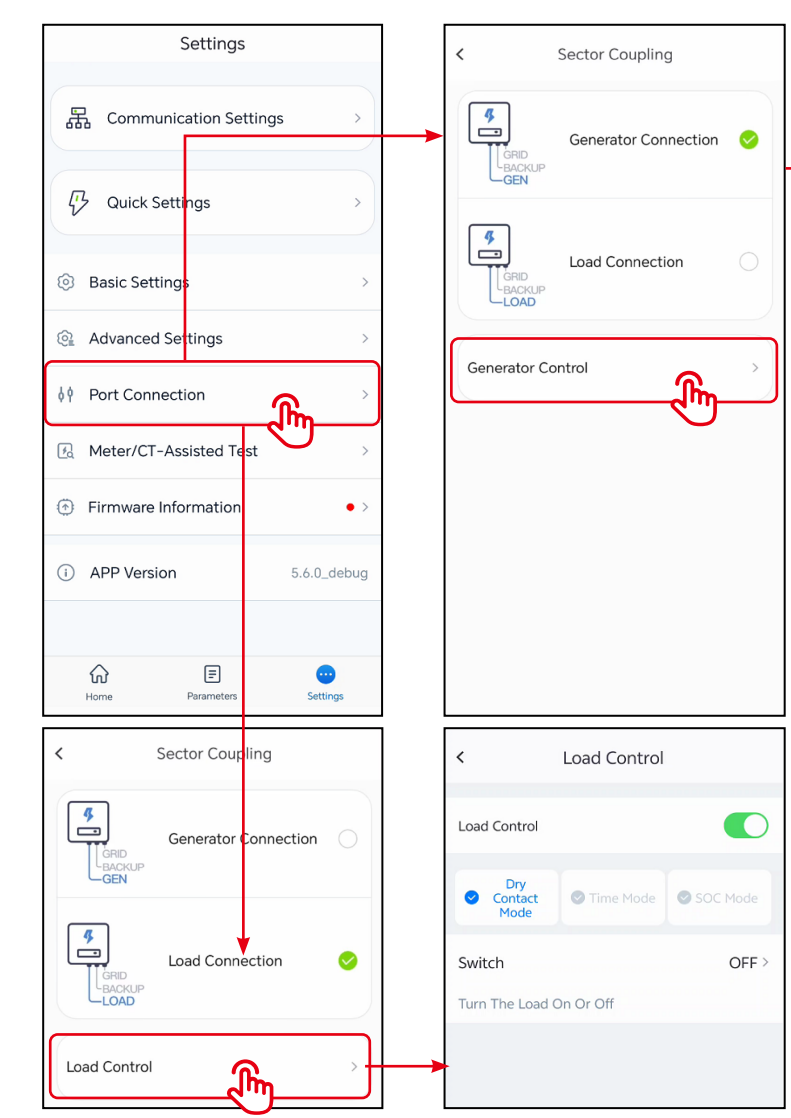

| <             | Generator C                               | ontrol                    |
|---------------|-------------------------------------------|---------------------------|
| Genera        | tor type                                  |                           |
| Not Ins       | stalled                                   | ~                         |
| Manu<br>(Doe  | ual control of gene<br>sn't support dry n | erator<br>ode connection) |
| Auto<br>(Supj | matic control gen<br>ports dry node co    | erator<br>nnection)       |
| Not I         | nstalled                                  | ~                         |
|               |                                           |                           |
|               |                                           |                           |
|               |                                           |                           |
|               |                                           |                           |
|               |                                           |                           |
|               |                                           |                           |
|               |                                           |                           |

Settings generator parameters via LCD screen

| Port Connection                                       | Scancel Generator Co           | ontrol                         | (Second Cancel  |
|-------------------------------------------------------|--------------------------------|--------------------------------|-----------------|
| Port Connection                                       | Generator                      | r ON Rated Power               | 0.00 W          |
|                                                       | Generator                      | r OFF Run Time                 | 0.00 H          |
|                                                       |                                | Max Charging Power             | 0.00 %          |
| Generator Connection Load C                           | Load Connection                | SOC for Starting Charging      | 0.00 %          |
|                                                       |                                | SOC for Stopping Charging      | 0.00 %          |
| Generator Control                                     | Confirm<br>Cancel Prohibited W | Back     S Next                | Cancel          |
| 8<br>Maximum Operation Voltage Minimum Operatio       | on Voltage                     | d Working Hours 1 Prohibited W | Vorking Hours 2 |
| 0.00 V 0.00 V                                         |                                |                                |                 |
| Upper Limit of Operating Frequency Lower Limit of Ope | erating Frequency Week         | Week                           |                 |
|                                                       | Śun [                          | ] Mon ☐ Tues                   | Mon Tues        |
| 0.00 s                                                | v Wed<br>Sat                   | _ Thur _ Fri ↓ ♥ Wed           | Thur Fri        |
|                                                       |                                |                                |                 |
| ( Back 10 ( Next                                      | 9 🖌 Confirm                    | S Back                         | 12 🗸 Confirm    |

ESU10@N0022

Settings Load Control via LCD screen

| Port Connection | ( Cancel                          | Load Control              | ( Cancel                                                                 |
|-----------------|-----------------------------------|---------------------------|--------------------------------------------------------------------------|
| Port Connection | Grid<br>Backup<br>Load Connection | Load Control<br>ON<br>OFF | Select Mode<br>Select Mode<br>Ory Contact Mode<br>Time Mode<br>Solc Mode |
|                 | S Confirm                         |                           | Un-Gird Battery Protection 0.00 %                                        |

ESU10@N0028

### **Creating a Power Plant**

Create power plants and add equipments via SEMS Portal app.

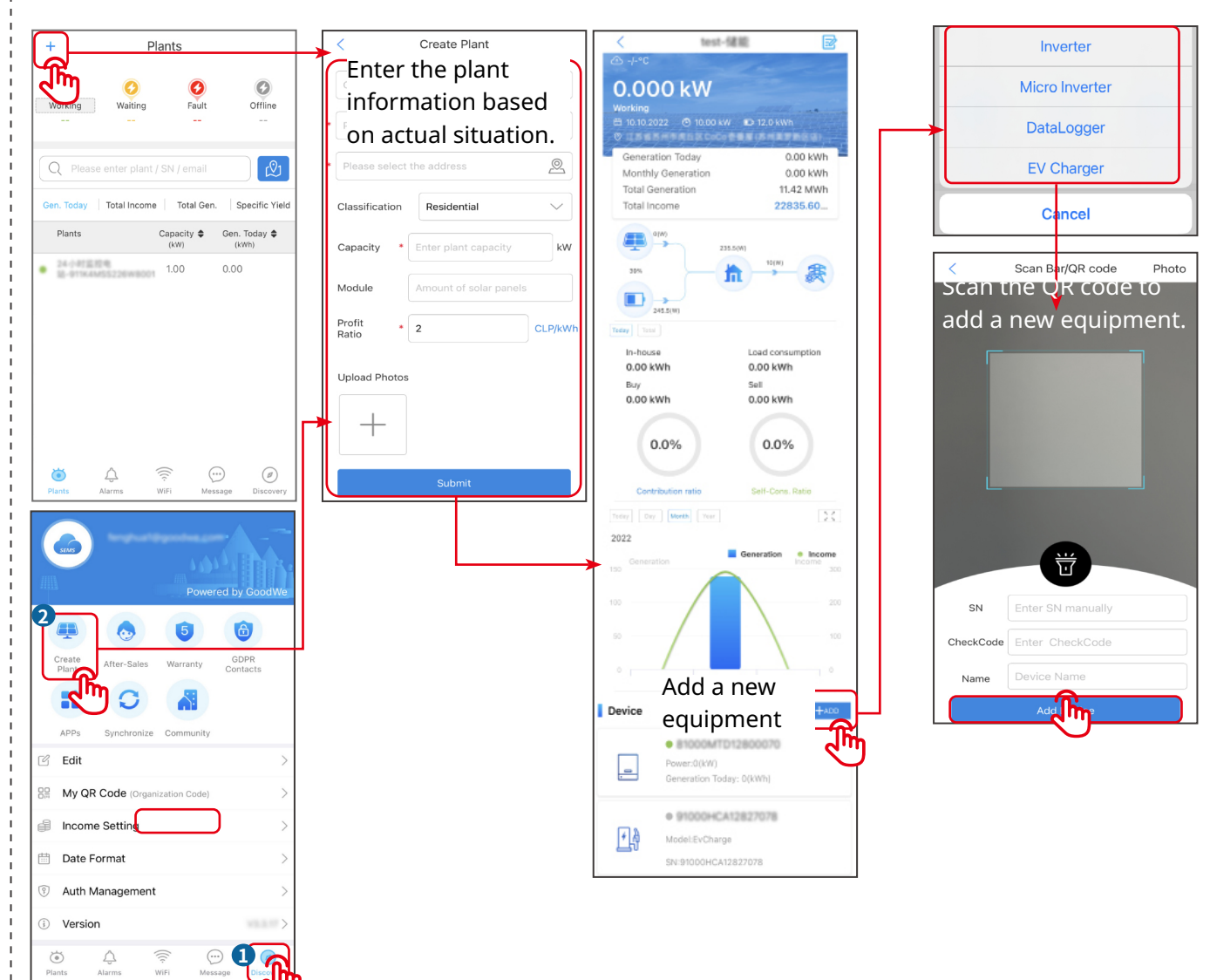

Create power plants and add equipments via SEMS+ app.

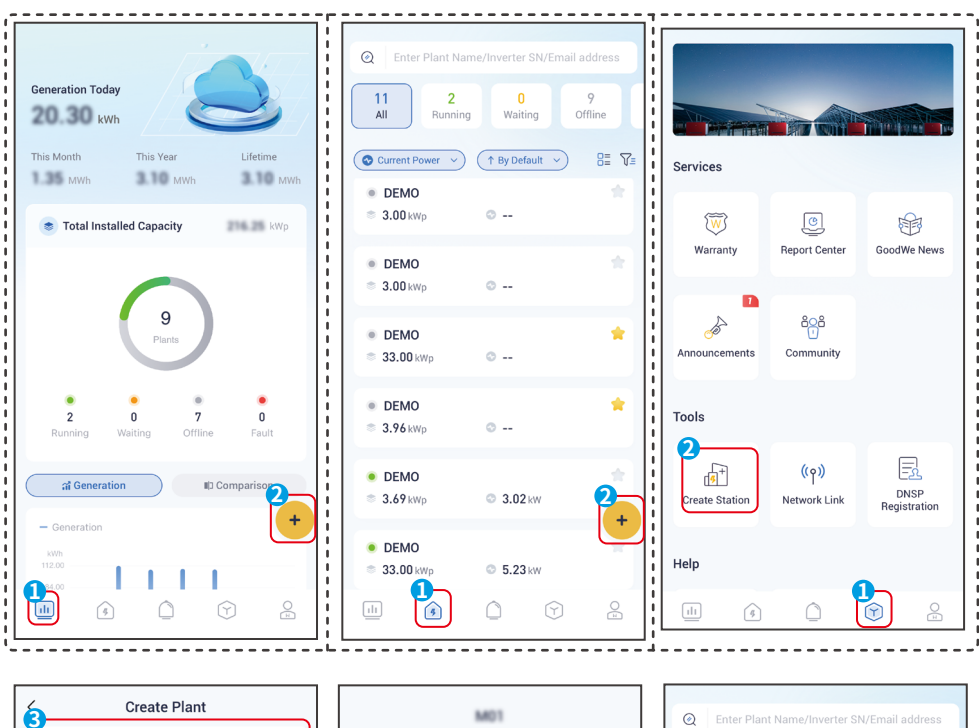

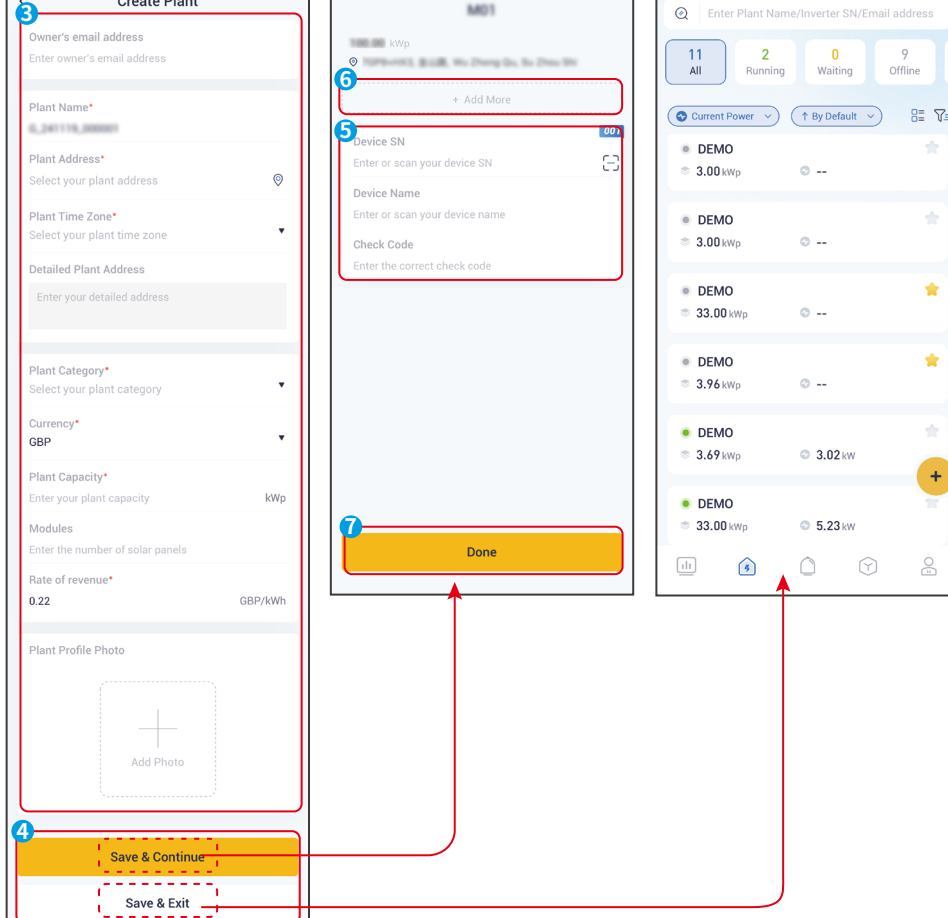

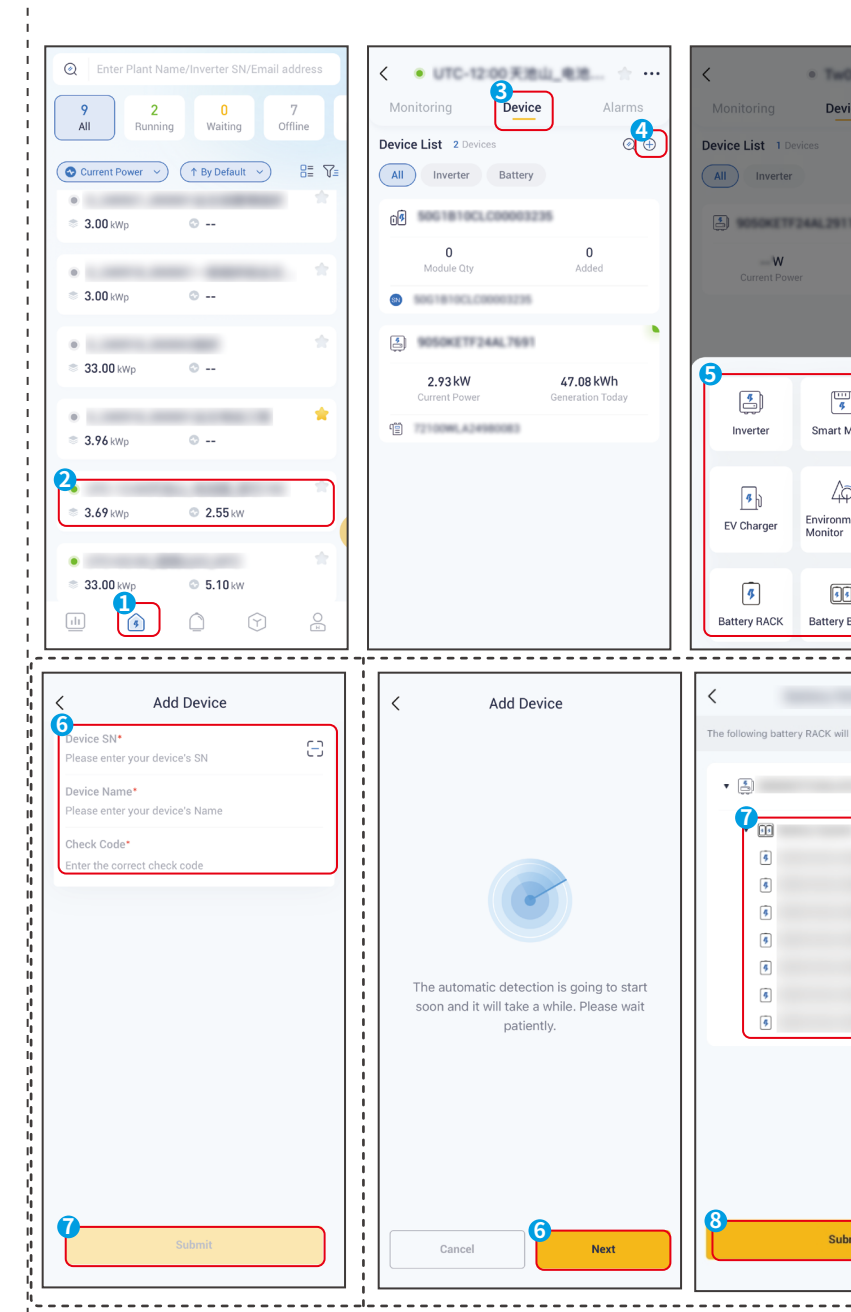

24

| r01              | * …                   |   |
|------------------|-----------------------|---|
| vice             |                       |   |
|                  | @ ⊕                   |   |
| 83               |                       |   |
|                  | kWh<br>neration Today |   |
|                  |                       |   |
| s<br>t Meter     | Lin<br>Datalogger     |   |
| ل<br>mental<br>r | Micro Inverter        |   |
| y BANK           |                       |   |
|                  |                       |   |
|                  |                       |   |
| vill be adde     | d into your station:  |   |
|                  |                       |   |
|                  |                       |   |
|                  |                       |   |
|                  | •                     |   |
|                  | 0                     |   |
|                  | 0                     |   |
|                  |                       |   |
|                  | 0                     |   |
|                  | ⊘                     |   |
|                  |                       |   |
|                  |                       |   |
|                  |                       |   |
|                  |                       |   |
|                  |                       |   |
|                  |                       |   |
| IDmit            |                       |   |
|                  |                       |   |
|                  |                       | ' |

#### GoodWe Technologies Co., Ltd.

No. 90 Zijin Rd., New District, Suzhou, 215011, China www.goodwe.com 🌐 service@goodwe.com 🖂

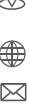